# **Paperless Recorder**

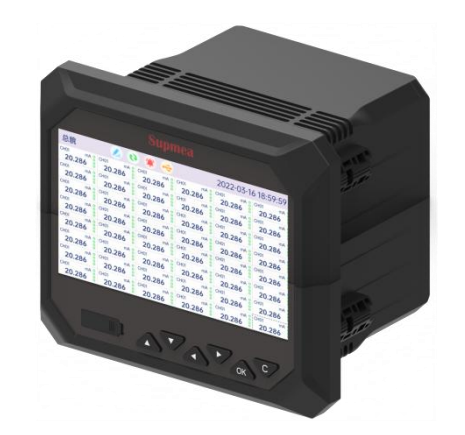

# Supmea

#### Headquarters

5th floor,Building 4,Singapore Hangzhou Science Technology Park,No. 6 street, Hangzhou Economic Development Area,Hangzhou 310018,China

Singapore 2 Venture Drive #11-30 Vision Exchange Singapore

info@supmea.com
 www.supmea.com
 Supmea Automation Co.,Ltd.

# Preface

Thank you for purchasing paperless recorder. Please read this manual carefully before operating and using it correctly to avoid unnecessary losses caused by false operation.

#### Note

- Modification of this manual's contents will not be notified as a result of some factors, such as function upgrading.
- We try our best to guarantee that the manual content is accurate, if you find something wrong or incorrect, please contact us.
- This product is forbidden to use in explosion-proof occasions.

#### Version

U-SUP-RN5000/RN6000/RN6500-EN3

# **Safety Precautions**

In order to use this product safely, be sure to follow the safety precautions described.

#### About this manual

- Please submit this manual to the operator for reading.
- Please read the operation manual carefully before applying the instrument. On the precondition of full understanding.
- This manual only describes the functions of the product. The company does not guarantee that the product will be suitable for a particular use by the user.

#### Precautions for protection, safety and modification of this product

- To ensure safe use of this product and the systems it controls, Please read carefully the operation manual and understand the correct application methods before putting into operation, to avoid unnecessary losses due to operation mistakes. If the instrument is operated in other ways not described in the manual, the protections that the instrument give may be destroyed, and the failures and accidents incurred due to violation of precautions shall not be borne by our company.
- When installing lightning protection devices for this product and its control system, or designing and installing separate safety protection circuits for this product and its control system, it needs to be implemented by other devices.
- If you need to replace parts of the product, please use the model specifications specified by the company.
- This product is not intended for use in systems that are directly related to
  personal safety.Such as nuclear power equipment, equipment using
  radioactivity, railway systems, aviation equipment, marine equipment,
  aviation equipment and medical equipment.If applied, it is the responsibility
  of the user to use additional equipment or systems to ensure personal
  safety.
- Do not modify this product.

• The following safety signs are used in this manual:

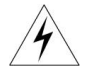

Hazard, if not taken with appropriate precautions, will result in serious personal injury, product damage or major property damage.

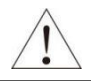

Warning:Pay special attention to the important information linked to product or particular part in the operation manual.

- Confirm if the supply voltage is in consistent with the rated voltage before operation.
- Don't use the instrument in a flammable and combustible or steam area.
- To prevent from electric shock, operation mistake, a good grounding protection must be made.
- Thunder prevention engineering facilities must be well managed: the shared grounding network shall be grounded at is-electric level, shielded, wires shall be located rationally, SPD surge protector shall be applied properly.
- Some inner parts may carry high voltage. Do not open the square panel in the front except our company personnel or maintenance personnel acknowledged by our company, to avoid electric shock.
- Cut off electric powers before making any checks, to avoid electric shock.
- Check the condition of the terminal screws regularly. If it is loose, please tighten it before use.
- It is not allowed to disassemble, process, modify or repair the product without authorization, otherwise it may cause abnormal operation, electric shock or fire accident.
- Wipe the product with a dry cotton cloth. Do not use alcohol, benzine or other organic solvents. Prevent all kinds of liquid from splashing on the product. If the product falls into the water, please cut off the power immediately, otherwise there will be leakage, electric shock or even a fire accident.

- Please check the grounding protection State regularly. Do not operate if you think that the protection measures such as grounding protection and fuses are not perfect.
- Ventilation holes on the product housing must be kept clear to avoid malfunctions due to high temperatures, abnormal operation, shortened life and fire.
- Please strictly follow the instructions in this manual, otherwise the product's protective device may be damaged.
- Don't use the instrument if it is found damaged or deformed at opening of package.
- Prevent dust, wire end, iron fines or other objects from entering the instrument during installation, otherwise, it will cause abnormal movement or failure.
- During operation, to modify configuration, signal output, startup, stop, operation safety shall be fully considered. Operation mistakes may lead to failure and even destruction of the instrument and controlled equipment.
- Each part of the instrument has a certain lifetime, which must be maintained and repaired on a regular basis for long-time use.
- The product shall be scrapped as industrial wastes, to prevent environment pollution.
- When not using this product, be sure to turn off the power switch.
- If you find smoke from the product, smell odor, abnormal noise, etc., please turn off the power switch immediately and contact the company in time.

# Disclaimer

- The company does not make any guarantees for the terms outside the scope of this product warranty.
- This company is not responsible for damage to the instrument or loss of parts or unpredictable damage caused directly or indirectly by improper operation of the user.

| No. | Name                       | Quantity | Note |
|-----|----------------------------|----------|------|
| 1   | Paperless recorder         | 1        |      |
| 2   | Manual                     | 1        |      |
| 3   | Standard accessory package | 1        |      |
| 4   | Certificate                | 1        |      |
| 5   | U disk                     | 1        |      |

After opening the box, please confirm the package contents before starting the operation. If you find that the model and quantity are incorrect or there is physical damage in appearance, please contact us.

# Contents

| 1 Introduction                               |
|----------------------------------------------|
| 1.1 Introduction 1                           |
| 1.2 Principle                                |
| 1.3 Main parameters2                         |
| 2 Structure and dimensions                   |
| 3 Installation7                              |
| 3.1 Arrival inspection7                      |
| 3.2 Installation condition8                  |
| 3.3 Installation method9                     |
| 4 Electrical connection                      |
| 4.1 Ground connection10                      |
| 4.2 Terminal blocks10                        |
| 4.3 Terminal instructions11                  |
| 4.4 Wiring instructions15                    |
| 5 Basic operation                            |
| 5.1 key display                              |
| 5.2 Interface description                    |
| 6 Settings                                   |
| 6.1 System settings                          |
| 6.2 Input settings                           |
| 6.3 Output settings                          |
| 6.4 Function settings                        |
| 6.5 Flow settings                            |
| 6.6 Accumulation settings 50                 |
| 7 Fault analysis and troubleshooting52       |
| 7.1 Regular inspection and maintenance52     |
| 7.2 Fault handling52                         |
| 8 Communication                              |
| Appendix : Calculation of flow coefficient K |

# **1** Introduction

### 1.1 Introduction

This industrial paperless recorder is equipped with a 7-inch TFT full-color high-contrast liquid crystal display, featuring a resolution of 1024\*600. It seamlessly integrates various industrial standard signals, such as current, voltage, thermocouples, thermistors, resistors, and frequency (customizable), enabling real-time display, recording, limit monitoring, report generation, data communication, signal transmission, and functions like flow accumulation, as well as flow temperature and pressure compensation. It is widely applicable in industries such as metallurgy, petrochemicals, construction materials, papermaking, power, food, pharmaceuticals, and industrial water treatment.

This product supports up to 48 analog universal input channels, 6 frequency inputs (customizable), 22 relay alarm outputs, and 6 transmitter outputs (supporting (0~10) mA, (4~20) mA, (0~20) mA, (0~5) V, (1~5) V, (0~10) V outputs). It also provides a 250mA power supply output, 2 RS485 communication interfaces, 1 Ethernet communication interface, 1 USB data transfer interface, and 128M of internal super-large storage. The product supports functions such as Ethernet communication and remote online upgrading.

| Model           | RN5000        | RN6000        | RN6500        |
|-----------------|---------------|---------------|---------------|
|                 |               | 1-48 channels | 1-48 channels |
| Analog input    | 1-12 channels | (Channels not | (Channels     |
|                 |               | isolated)     | isolated)     |
| Analog output   | 6 channels    | 6 channels    | 6 channels    |
| Relay output    | 22 channels   | 22 channels   | 22 channels   |
| RS485 output    | Yes           | Yes           | Yes           |
| RS485 input     | No            | Customized    | Customized    |
| Frequency input | No            | Customized    | Customized    |
| Ethernet        | Customized    | Yes           | Yes           |
| Feed output     | Yes           | Yes           | Yes           |

 Table 1 Comparison of function

| Model                                              | RN5000     | RN6000 | RN6500 |
|----------------------------------------------------|------------|--------|--------|
| Flow (temperature<br>and pressure<br>compensation) | No         | Yes    | Yes    |
| Accumulation and report                            | Customized | Yes    | Yes    |
| Internal storage                                   | 128M       | 128M   | 128M   |
| Customizable<br>display                            | Yes        | Yes    | Yes    |

### 1.2 Principle

The principle of the paperless recorder is to capture and record data or computed data with time as the primary axis within the internal storage system of the instrument. This method eliminates the consumption of traditional recording tools such as paper and ink. The collected information is stored in the internal memory of the instrument, processed through calculations and simulations, and then displayed on a liquid crystal screen. The screen offers a rich array of display options, including values, curve graphs, bar charts, and alarm states.

### 1.3 Main parameters

#### 1.3.1 Input

| Table 2 DC vollage/current inpu | Table 2 | DC voltage/current | input |
|---------------------------------|---------|--------------------|-------|
|---------------------------------|---------|--------------------|-------|

| Туре                    | Maximum permitted error (%F.S) |  |
|-------------------------|--------------------------------|--|
| (0~5) V                 |                                |  |
| (1~5) V                 |                                |  |
| ( <b>-5~5</b> ) V       |                                |  |
| (Only RN6500 supports ) |                                |  |
| (0~10) V                | ±0.1                           |  |
| (2~10) V                |                                |  |
| (-10~10) V              |                                |  |
| (Only RN6500 supports)  |                                |  |
| (0~100) mV              |                                |  |

| Туре          | Maximum permitted error (%F.S) |  |
|---------------|--------------------------------|--|
| (0~20) mV     |                                |  |
| (-20~20) mV   | ±0.2                           |  |
| (-100~100) mV |                                |  |
| (4~20) mA     |                                |  |
| (0~20) mA     | ±0.1                           |  |
| (0~10) mA     |                                |  |

Table 3 Thermocouple input (excluding cold-side error)

| Туре     | Measurement range<br>(℃) | Maximum permitted error<br>(%F.S) |
|----------|--------------------------|-----------------------------------|
| В        | 600 ~ 1800               | ±2.4                              |
| E        | -200 ~ 1000              | ±2.4                              |
| J        | -200 ~ 1200              | ±2.4                              |
| K        | -200 ~ -100              | ±3.3                              |
| ň        | -100 ~ 1300              | ±2.0                              |
|          | -50 ~ 100                | ±3.7                              |
| S        | 100 ~ 300                | ±2.0                              |
|          | 300 ~ 1600               | ±1.5                              |
| <b>-</b> | -200 ~ -100              | ±1.9                              |
| I        | -100 ~ 400               | ±1.6                              |
|          | -50 ~ 100                | ±3.7                              |
| R        | 100 ~ 300                | ±2.0                              |
|          | 300 ~ 1600               | ±1.5                              |
| Ν        | -200 ~ 1300              | ±3.0                              |
| WRe5-26  | 0~ 2310                  | ±4.0                              |
| WRe3-25  | 0~ 2315                  | ±4.0                              |

#### Table 4 Thermoresistive input

| Туре   | Measurement range | Maximum permitted error |
|--------|-------------------|-------------------------|
|        | (°C)              | (°C)                    |
| PT100  | -200 ~ 650        | ±1.0                    |
| JPT100 | -200 ~ 510        | ±1.0                    |

| Туре   | Measurement range<br>(℃) | Maximum permitted error<br>(℃) |
|--------|--------------------------|--------------------------------|
| PT1000 | -200 ~ 200               | ±0.3                           |
| Cu50   | -50 ~ 150                | ±1.0                           |
| Cu53   | -50 ~ 150                | ±1.0                           |
| Cu100  | -50 ~ 150                | ±1.0                           |
|        |                          |                                |

Note: Special-purpose resistance temperature detectors (RTDs) can be customized.

#### Table 5 Resistance input

| Туре       | Measurement range ( $\Omega$ ) | Maximum permitted error (Ω) |  |
|------------|--------------------------------|-----------------------------|--|
| (0~400) Ω  | 0~400                          | ±0.3                        |  |
| (0~4000) Ω | 0~4000                         | ±3                          |  |

#### Table 6 Frequency input (customized)

|                                                                                |           | Response | Measurement range | Maximum permitted error |
|--------------------------------------------------------------------------------|-----------|----------|-------------------|-------------------------|
| туре                                                                           | Amplitude | period   | (Hz)              | (Hz)                    |
| Fr (0~15) V                                                                    |           | 1~1000   | ±1                |                         |
|                                                                                | (0~15) V  | IS       | 1001~10000        | ±10                     |
| Note: When the voltage is less than 1V, it is considered a low level; when the |           |          |                   |                         |

voltage is between 4.5V and 15V, it is considered a high level.

#### 1.3.2 Output

#### Table 7 Alarm output

| Туре         | Measureme<br>nt range | Contact type                     | Contact<br>capacity              | Response<br>period |
|--------------|-----------------------|----------------------------------|----------------------------------|--------------------|
| Alarm output | 0/1                   | SPST<br>Normally<br>open contact | 2A,250VAC<br>(resistive<br>load) | 1s                 |

#### Table 8 Current output

| Туре                  | Measurement range | Accuracy | Load resistance |
|-----------------------|-------------------|----------|-----------------|
| Active current output | (4~20)mA          | ±0.025mA | ≤750Ω           |
|                       | (0~20)mA          | ±0.025mA | ≤750Ω           |
|                       | (0~10)mA          | ±0.025mA | ≤1500Ω          |

| Table 9 Feed output                                              |                                                 |  |  |
|------------------------------------------------------------------|-------------------------------------------------|--|--|
| Feed type                                                        | 250mA, 24 VDC                                   |  |  |
| Table 10 Communication output                                    |                                                 |  |  |
| Communication                                                    | 1-channel RS485 communication output interface, |  |  |
| interface and                                                    | Modbus_RTU communication protocol               |  |  |
| communication 1-channel Ethernet communication output interface, |                                                 |  |  |
| protocol                                                         | protocol Modbus_TCP communication protocol      |  |  |
| Note: 1-channel RS485 communication input can be customized.     |                                                 |  |  |

# Table 9 Feed output

#### 1.3.3 Power supply

| Table 11 | Power supply |
|----------|--------------|
|----------|--------------|

| Power supply      | AC: (85~264) VAC ,50/60Hz |  |
|-------------------|---------------------------|--|
|                   | DC: 24VDC±10%             |  |
| Power consumption | ≤20W                      |  |

### 1.3.4 Environmental condition

|                     | Temperature: 0℃-50℃                                        |  |
|---------------------|------------------------------------------------------------|--|
|                     | Relative humidity: 10%-85% (No condensation);              |  |
| Working environment | Avoid corrosive gases.                                     |  |
|                     | Note: In case of poor working environment, it is necessary |  |
|                     | to specify it when ordering.                               |  |
| Storage environment | Temperature: -20℃-60℃;                                     |  |
|                     | Relative humidity: 5%-95% (No condensation)                |  |

#### 1.3.5 Other parameters

Table 13 Other parameters

| Internal storage   | 128M Byte                                                  |  |  |
|--------------------|------------------------------------------------------------|--|--|
| Extornal storage   | Supports USB flash drive (standard USB 2.0                 |  |  |
| External storage   | communication interface).                                  |  |  |
| Sampling period    | 1s                                                         |  |  |
| Recording interval | Adjustable at 1s, 2s, 5s, 10s, 15s, 30s, 1min, 2min, 5min, |  |  |
|                    | 10min, 15min, 30min, and 1h.                               |  |  |

# 2 Structure and dimensions

Dimensions: 193mm (W) x 162mm (H) x 138mm (D) Enclosure material: ABS (Acrylonitrile Butadiene Styrene) Panel material: PMMA (Polymethyl Methacrylate)

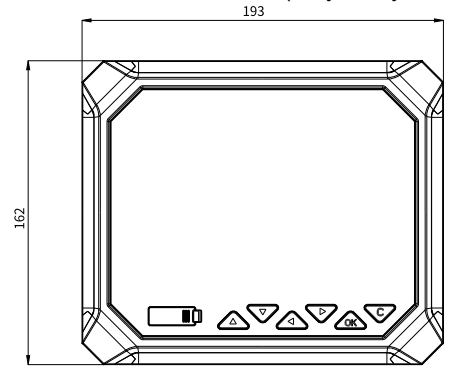

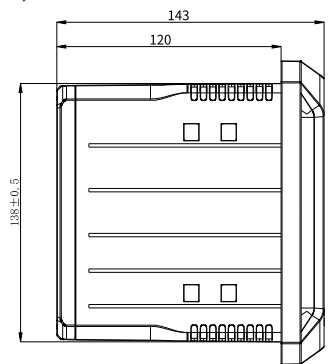

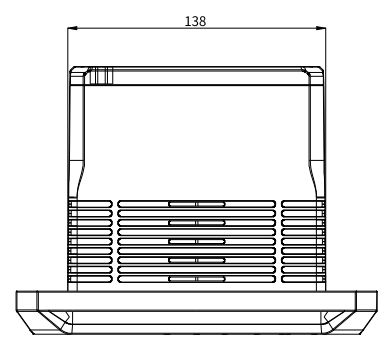

Fig.1 Product dimensions (unit: mm)

# 3 Installation

This chapter describes the installation and wiring methods of this instrument. It is necessary for technicians to learn when they use the instrument for the first time. This is a procedure which enables the instrument to normal operation, as the table

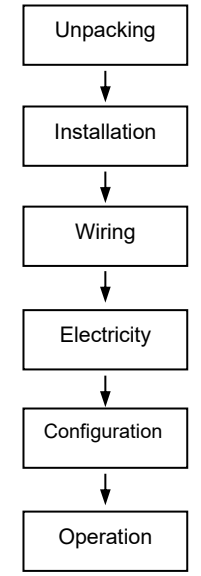

Fig.2 Flow diagram from unpacking to operation

### 3.1 Arrival inspection

Upon receiving the product, the user should first inspect the quality of the packaging. The packaging box should be intact and undamaged with clear labels. If there is obvious damage to the packaging, the user should promptly contact the storage and transportation department to clarify the issue and responsibility, and inform our company. If there are no issues such as damage to the packaging, the user can then open the box, remove the product, and check its completeness.

### 3.2 Installation condition

This instrument is a panel-mounted type and should be installed indoors or within a control cabinet, ensuring it is shielded from wind, rain, and direct sunlight.

#### Please install at the following location(s):

- Well-ventilated locations: To prevent the internal temperature of the instrument from rising, please install in a well-ventilated area.
- Locations with minimal mechanical vibration: Please choose a location with minimal mechanical vibration for installation.

#### Please avoid installing at the following locations:

- Direct sunlight or near heat sources: Choose a location with minimal temperature fluctuations, preferably around 23°C (73.4°F). Exposure to direct sunlight or heat sources may negatively affect the instrument's internal components.
- Locations with high concentrations of oil, steam, moisture, dust, or corrosive gases: These elements can negatively affect the instrument's performance.
- Close proximity to electromagnetic radiation sources: Keep magnetic components or magnets away from the instrument. Exposure to strong electromagnetic radiation sources can cause display errors due to the influence of the magnetic field.
- Maintain a distance of at least 20 cm (7.87 inches) between the instrument and any radiofrequency generators during operation to prevent abnormal instrument behavior.

#### Note:

• When moving the instrument from a location with low temperature and humidity to one with high temperature and humidity, a significant temperature change may cause condensation, leading to measurement errors when using thermocouple inputs. In such cases, please allow the instrument to acclimate to the surrounding environment for at least one hour before use.

• Prolonged use in high-temperature conditions may shorten the lifespan of the LCD (resulting in reduced image quality, etc.). Please avoid using the instrument in high-temperature conditions (above 40°C/104°F) whenever possible.

### 3.3 Installation method

This recorder is designed for indoor panel mounting. The installation procedure is as follows:

(1) Cut an opening in the panel (with dimensions of 138mm x 138mm). Ensure that the area around the cut-out is clean, smooth, and free of burrs.

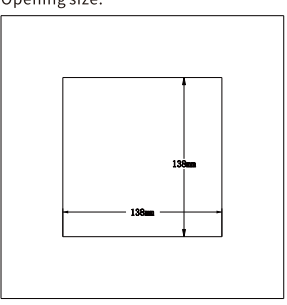

Fig.3 Cutout dimensions

(2) Insert the recorder into the cutout, and make sure that the recorder is tightly secured against the panel.

(3) Place the four mounting brackets that come with the recorder on both sides of the instrument, and then use a Phillips screwdriver to tighten the screws on the control cabinet.

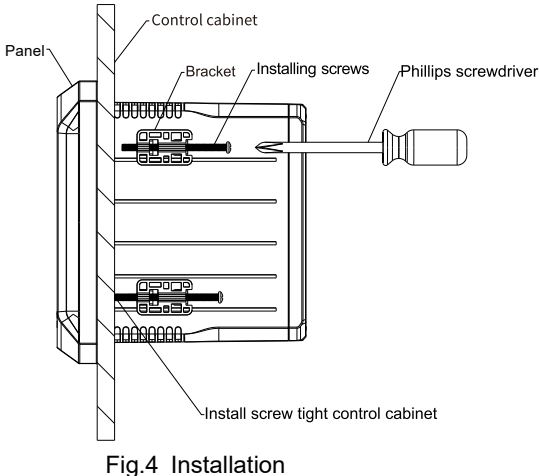

# 4 Electrical connection

### 4.1 Ground connection

Please operate with the recorder powered off. Ensure that the ground wire is connected before wiring.

### 4.2 Terminal blocks

The paperless recorder features a total of five slots, with different specifications accommodating different board configurations (refer to Figure 5):

(1) Regular configuration: Slots 1 to 4 are equipped for universal inputs (up to 48 channels); Slot 5 is designated for a power interface, one feed power output, four relay outputs, two RS485 interfaces, and one Ethernet interface.

(2) The universal inputs can have a maximum of 48 channels, occupying slots 1 to 4, which leaves no room for frequency input and transmitter output configurations.

(3) When configuring transmitter outputs, frequency outputs, or increasing the number of relay output channels, Slot 4 will be occupied, which results in a reduction of the corresponding input channels.

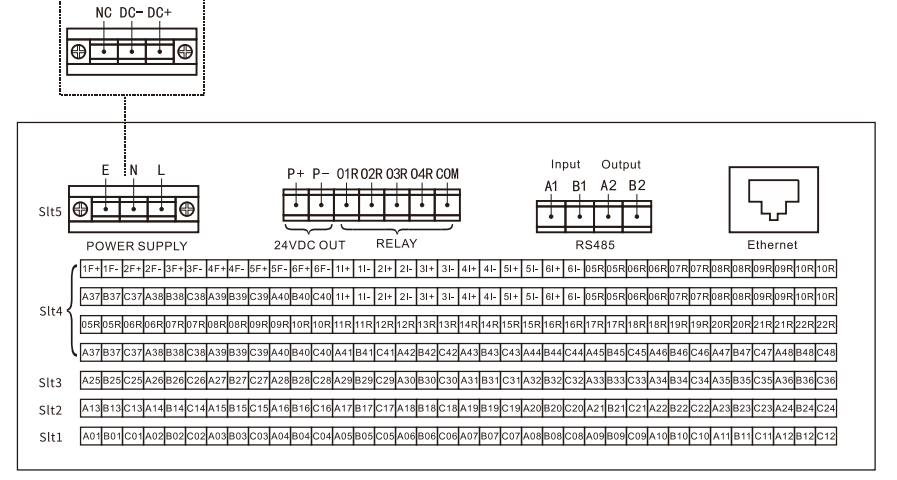

Fig.5 Terminal schematic diagram

# 4.3 Terminal instructions

| Terminal No.  | Signal type     | Description             |
|---------------|-----------------|-------------------------|
| Power         |                 |                         |
|               |                 | L: Phase line terminal  |
| E、N、L         | 220VAC          | N: Zero line terminal   |
|               |                 | E: Ground terminal      |
|               |                 | DC+: 24VDC+             |
| NC、DC-、DC+    | 24VDC           | DC-: 24VDC-             |
|               |                 | NC: Undefined           |
|               | Signal ir       | nput                    |
| A1, B1, C1    | Universal input | Analog input channel 1  |
| A2, B2, C2    | Universal input | Analog input channel 2  |
| A3, B3, C3    | Universal input | Analog input channel 3  |
| A4, B4, C4    | Universal input | Analog input channel 4  |
| A5, B5, C5    | Universal input | Analog input channel 5  |
| A6, B6, C6    | Universal input | Analog input channel 6  |
| A7, B7, C7    | Universal input | Analog input channel 7  |
| A8, B8, C8    | Universal input | Analog input channel 8  |
| A9, B9, C9    | Universal input | Analog input channel 9  |
| A10, B10, C10 | Universal input | Analog input channel 10 |
| A11, B11, C11 | Universal input | Analog input channel 11 |
| A12, B12, C12 | Universal input | Analog input channel 12 |
| A13, B13, C13 | Universal input | Analog input channel 13 |
| A14, B14, C14 | Universal input | Analog input channel 14 |
| A15, B15, C15 | Universal input | Analog input channel 15 |
| A16, B16, C16 | Universal input | Analog input channel 16 |
| A17, B17, C17 | Universal input | Analog input channel 17 |
| A18, B18, C18 | Universal input | Analog input channel 18 |
| A19, B19, C19 | Universal input | Analog input channel 19 |
| A20, B20, C20 | Universal input | Analog input channel 20 |
| A21, B21, C21 | Universal input | Analog input channel 21 |

Table 14 Regular configuration terminal instructions

| Terminal No.  | Signal type     | Description             |  |
|---------------|-----------------|-------------------------|--|
| A22, B22, C22 | Universal input | Analog input channel 22 |  |
| A23, B23, C23 | Universal input | Analog input channel 23 |  |
| A24, B24, C24 | Universal input | Analog input channel 24 |  |
| A25, B25, C25 | Universal input | Analog input channel 25 |  |
| A26, B26, C26 | Universal input | Analog input channel 26 |  |
| A27, B27, C27 | Universal input | Analog input channel 27 |  |
| A28, B28, C28 | Universal input | Analog input channel 28 |  |
| A29, B29, C29 | Universal input | Analog input channel 29 |  |
| A30, B30, C30 | Universal input | Analog input channel 30 |  |
| A31, B31, C31 | Universal input | Analog input channel 31 |  |
| A32, B32, C32 | Universal input | Analog input channel 32 |  |
| A33, B33, C33 | Universal input | Analog input channel 33 |  |
| A34, B34, C34 | Universal input | Analog input channel 34 |  |
| A35, B35, C35 | Universal input | Analog input channel 35 |  |
| A36, B36, C36 | Universal input | Analog input channel 36 |  |
| A37, B37, C37 | Universal input | Analog input channel 37 |  |
| A38, B38, C38 | Universal input | Analog input channel 38 |  |
| A39, B39, C39 | Universal input | Analog input channel 39 |  |
| A40, B40, C40 | Universal input | Analog input channel 40 |  |
| A41, B41, C41 | Universal input | Analog input channel 41 |  |
| A42, B42, C42 | Universal input | Analog input channel 42 |  |
| A43, B43, C43 | Universal input | Analog input channel 43 |  |
| A44, B44, C44 | Universal input | Analog input channel 44 |  |
| A45, B45, C45 | Universal input | Analog input channel 45 |  |
| A46, B46, C46 | Universal input | Analog input channel 46 |  |
| A47, B47, C47 | Universal input | Analog input channel 47 |  |
| A48, B48, C48 | Universal input | Analog input channel 48 |  |
|               | Ethernet        |                         |  |
| Ethernet      | LAN             | Ethernet                |  |
|               | RS485           |                         |  |
| A1            | 485+            | RS485 input             |  |

| Terminal No. | Signal type | Description            |
|--------------|-------------|------------------------|
| B1           | 485-        | RS485 input            |
| A2           | 485+        | RS485 output           |
| B2           | 485-        | RS485output            |
| Feed output  |             |                        |
| P+           | /           | 24V+                   |
| P-           | /           | 24V-                   |
| Alarm output |             |                        |
| DO1          | Relay       | Alarm output channel 1 |
| DO2          | Relay       | Alarm output channel 2 |
| DO3          | Relay       | Alarm output channel 3 |
| DO4          | Relay       | Alarm output channel 4 |
| СОМ          | /           | Alarm commons          |

Table 15 Enhanced output terminal instructions

| Terminal No.                    | Signal type            | Description               |  |
|---------------------------------|------------------------|---------------------------|--|
| Multifunctional frequency input |                        |                           |  |
| 1F+, 1F-                        | Frequency input        | Frequency input channel 1 |  |
| 2F+, 2F-                        | Frequency input        | Frequency input channel 2 |  |
| 3F+, 3F-                        | Frequency input        | Frequency input channel 3 |  |
| 4F+, 4F-                        | Frequency input        | Frequency input channel 4 |  |
| 5F+, 5F-                        | Frequency input        | Frequency input channel 5 |  |
| 6F+, 6F-                        | Frequency input        | Frequency input channel 6 |  |
| 1 +, 1 -                        | Current/voltage output | Analog output channel 1   |  |
| 21+, 21-                        | Current/voltage output | Analog output channel 2   |  |
| 31+, 31-                        | Current/voltage output | Analog output channel 3   |  |
| 4 +, 4 -                        | Current/voltage output | Analog output channel 4   |  |
| 51+,51-                         | Current/voltage output | Analog output channel 5   |  |
| 6l+, 6l-                        | Current/voltage output | Analog output channel 6   |  |
| 05R, 05R                        | Relay                  | Alarm output channel 5    |  |
| 06R, 06R                        | Relay                  | Alarm output channel 6    |  |
| 07R, 07R                        | Relay                  | Alarm output channel 7    |  |
| 08R, 08R                        | Relay                  | Alarm output channel 8    |  |

| Terminal No.  | Signal type            | Description             |
|---------------|------------------------|-------------------------|
| 09R, 09R      | Relay                  | Alarm output channel 9  |
| 10R, 10R      | Relay                  | Alarm output channel 10 |
|               | Multi functiona        | al Al input             |
| A37, B37, C37 | Universal input        | Analog input channel 37 |
| A38, B38, C38 | Universal input        | Analog input channel 38 |
| A39, B39, C39 | Universal input        | Analog input channel 39 |
| A40, B40, C40 | Universal input        | Analog input channel 40 |
| 1 +,1 -       | Current/voltage output | Analog output channel 1 |
| 21+,21-       | Current/voltage output | Analog output channel 2 |
| 31+, 31-      | Current/voltage output | Analog output channel 3 |
| 4 +, 4 -      | Current/voltage output | Analog output channel 4 |
| 51+,51-       | Current/voltage output | Analog output channel 5 |
| 61+, 61-      | Current/voltage output | Analog output channel 6 |
| 05R, 05R      | Relay                  | Alarm output channel 5  |
| 06R, 06R      | Relay                  | Alarm output channel 6  |
| 07R, 07R      | Relay                  | Alarm output channel 7  |
| 08R, 08R      | Relay                  | Alarm output channel 8  |
| 09R, 09R      | Relay                  | Alarm output channel 9  |
| 10R, 10R      | Relay                  | Alarm output channel 10 |
|               | Alarm ou               | itput                   |
| 05R, 05R      | Relay                  | Alarm output channel 5  |
| 06R, 06R      | Relay                  | Alarm output channel 6  |
| 07R, 07R      | Relay                  | Alarm output channel 7  |
| 08R, 08R      | Relay                  | Alarm output channel 8  |
| 09R, 09R      | Relay                  | Alarm output channel 9  |
| 10R, 10R      | Relay                  | Alarm output channel 10 |
| 11R,11R       | Relay                  | Alarm output channel 11 |
| 12R,12R       | Relay                  | Alarm output channel 12 |
| 13R, 13R      | Relay                  | Alarm output channel 13 |
| 14R,14R       | Relay                  | Alarm output channel 14 |
| 15R,15R       | Relay                  | Alarm output channel 15 |
| 16R, 16R      | Relay                  | Alarm output channel 16 |

| Terminal No. | Signal type | Description             |
|--------------|-------------|-------------------------|
| 17R, 17R     | Relay       | Alarm output channel 17 |
| 18R, 18R     | Relay       | Alarm output channel 18 |
| 19R, 19R     | Relay       | Alarm output channel 19 |
| 20R, 20R     | Relay       | Alarm output channel 20 |
| 21R, 21R     | Relay       | Alarm output channel 21 |
| 22R, 22R     | Relay       | Alarm output channel 22 |

### 4.4 Wiring instructions

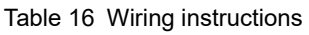

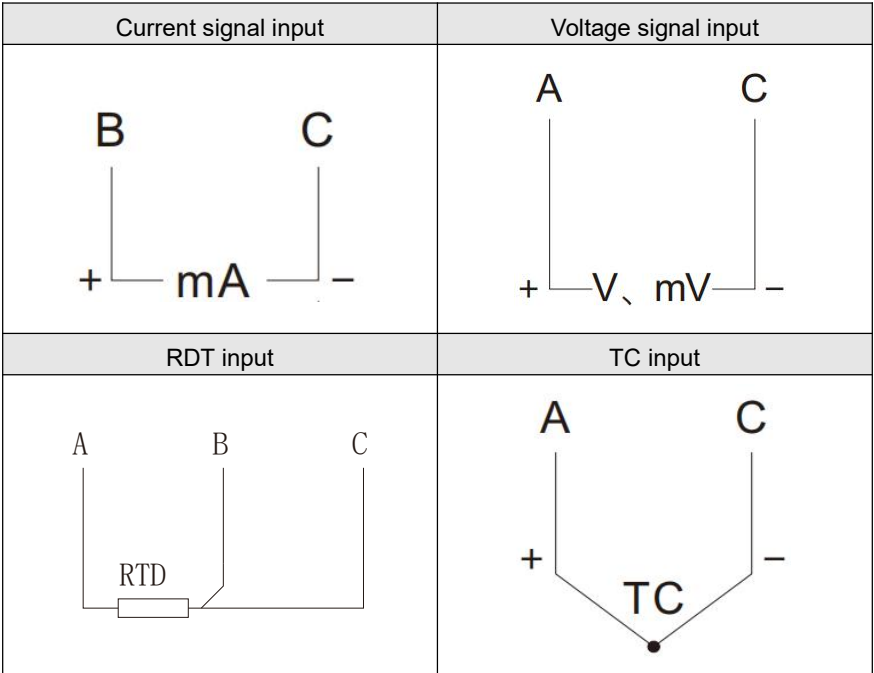

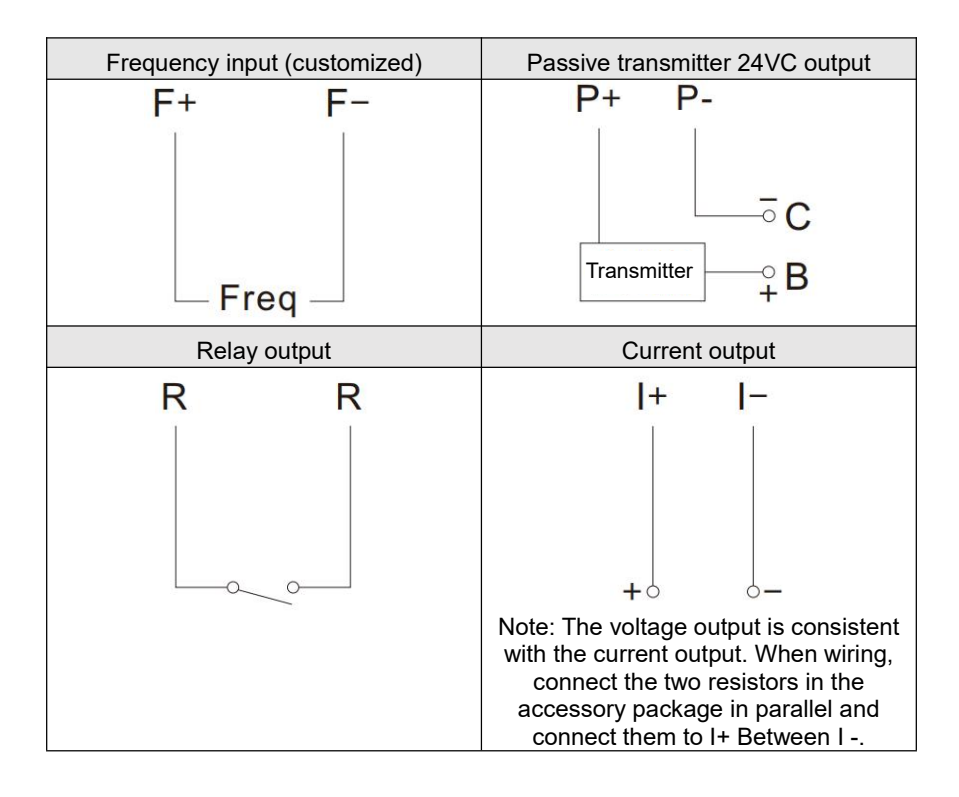

# 5 Basic operation

# 5.1 key display

Panel component distribution of paperless recorder is shown in figure 6.

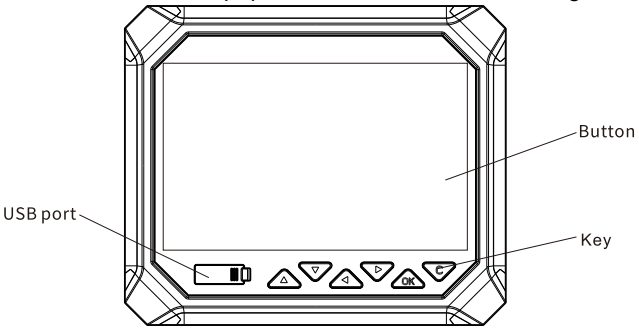

Fig.6 Panel component distribution

| Table 17 | Key Definition |
|----------|----------------|
|----------|----------------|

| Label              | Key Name | Function                                                                                                    |
|--------------------|----------|----------------------------------------------------------------------------------------------------|
|                    | UP       | <ul> <li>In the main page, switch to the previous cyclic display.</li> <li>In the menu interface, select a menu item.</li> <li>In the settings mode, select the settings parameters.</li> </ul>                                           |
| $\bigtriangledown$ | Down     | <ul> <li>In the main page, switch to the next cyclic display.</li> <li>In the real-time curve, select a channel.</li> <li>In the menu interface, select a menu.</li> <li>In the settings mode, select the settings parameters.</li> </ul> |
|                    | Left     | <ul> <li>In the main page, switch display screens:<br/>overview, group, single, bar, real-time curve,<br/>flow, accrue, and accrue list.</li> <li>In the settings mode, modify the parameter<br/>values.</li> </ul>                       |

| Label      | Key Name  | Function                                                       |
|------------|-----------|----------------------------------------------------------------|
|            |           | • In the main page, switch display screens:                    |
|            |           | overview, group, single, bar, real-time curve,                 |
|            | Right     | flow, accrue, and accrue list.                                 |
|            |           | <ul> <li>In the settings mode, modify the relevant</li> </ul>  |
|            |           | values.                                                        |
|            |           | <ul> <li>On the main page, long press for 3 seconds</li> </ul> |
| $\sim$     | Confirm   | to enter the first-level menu.                                 |
| <u>Cok</u> |           | <ul> <li>In the menu interface, confirm the</li> </ul>         |
|            |           | modification.                                                  |
|            |           | • On the main page, long press for 3 seconds                   |
|            |           | to enter the first-level menu;                                 |
|            | C Cancel  | <ul> <li>Confirm the modification on the menu</li> </ul>       |
|            |           | interface.                                                     |
|            |           | • On the menu interface, return to the upper                   |
|            |           | level between related upper and lower                          |
|            |           | interfaces.                                                    |
|            |           | <ul> <li>In the settings mode, cancel the settings.</li> </ul> |
|            |           | <ul> <li>Long press the key combination for 3</li> </ul>       |
|            | Up + Down | seconds to capture a screenshot.                               |

### 5.2 Interface description

The user interface mainly consists of the main page, the first-level menu, and the second-level menu.

**Main page:** overview, group, single, bar, real-time curve,flow, accrue, and accrue list., among which the flow, accrue, and accrue list. are optional features. **First-level menu:** historical curves, alarm logs, powerdown logs, operation logs, export data, instrument about, and settings.

**Second-level menu:** system settings, input settings, output settings, function settings, flow settings, and accumulation settings, among which flow settings and accumulation settings are optional features.

#### 5.2.1 Main page

On the main page, press *Left / Right key* to switch display screens: overview, group, single, bar, real-time curve, flow, accrue, and accrue list.

#### (1) Navigation bar

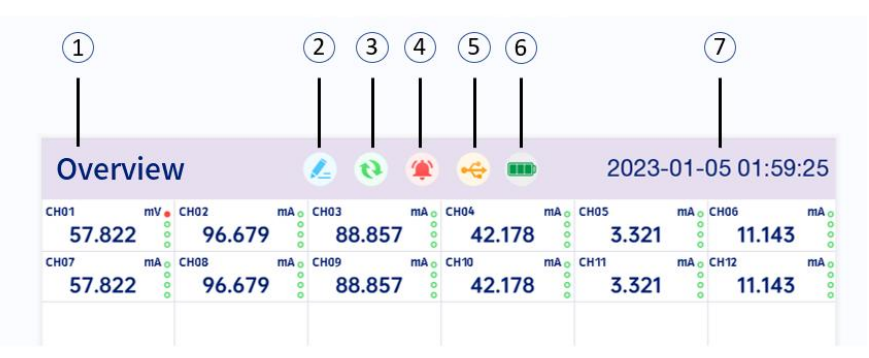

#### Fig.7 Navigation bar

① : Running screen name.

② : File recording identifier, indicating that the file is being recorded.

③ : Loop display identifier, indicating the open state of the loop display mode on the patrol display screen.

- ④ : Alarm reminder, displayed when an over-limit alarm occurs.
- (5) : USB flash disk reminder, prompted when a USB flash disk is inserted.

6 : key battery (for internal clock power supply) level indicator, displaying the remaining battery level of the internal key battery in real-time.

 $\bigcirc$  : System time, displaying the date and time of the instrument's operation.

#### (2) Overview / Group screen

The overview screen displays the state of all channels, including tag names, units, and instantaneous values. Fig.8 shows the overview screen for a 44-channel product screen.

The group screen display screen differs from the overview screen in that it allows for the setting of the number of channels displayed on a single screen (with options for 4, 6, 12, 16, and 24 channels), and can switch between displayed channel groups using the *UP/Down key*.

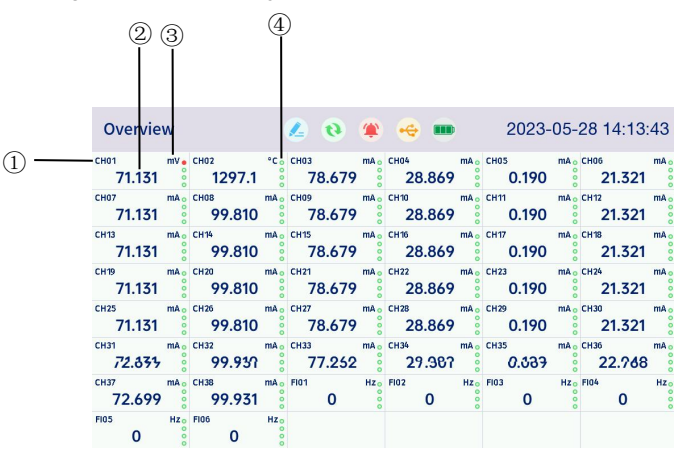

Fig.8 Overview screen (44-channel product screen)

① : Channel tap, configurable.

② : Instantaneous value of engineering quantity. Calculated formula:

Instantaneous value of engineering quantity = (Original signal value - Lower limit of signal range)/Full scale of signal \* Input range set in the settings.

(Note: The full scale of the signal refers to the difference between the upper and lower limits, e.g., for a 4-20 mA signal, the full scale is 20mA - 4mA = 16mA. The input range set refers to the difference between the upper and lower limits in the second-level menu settings.)

③ : Signal unit, configurable.

④ : Alarm state indicator: green indicates no alarm, red indicates alarm. The four lights from top to bottom represent: high-high alarm, high alarm, low alarm, and low-low alarm.

#### (3) Single screen

The single-channel display screen can be configured to cycle through displays at fixed intervals or switch between channels manually by pressing the *Up/Down key*.

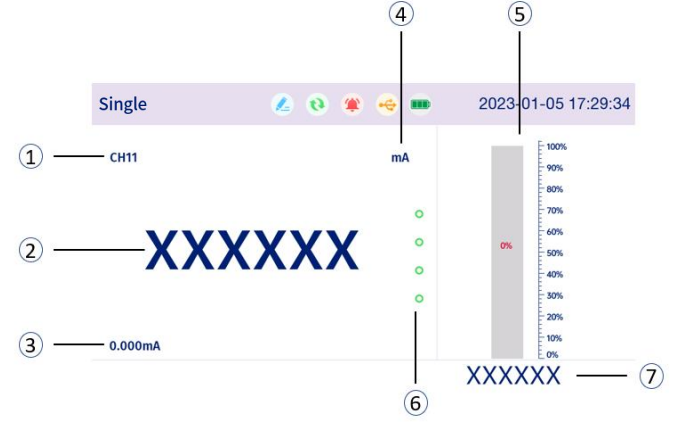

Fig.9 Single screen

① :Channel tap, configurable.

② :Instantaneous value of engineering quantity.

③ :Instantaneous raw signal value and unit.

④ :Engineering quantity unit, configurable.

(5) :Percentage bar graph of engineering quantity, where the percentage displayed = instantaneous value of engineering quantity/full scale of input setting.

6 :Alarm state indicator lights: green indicates no alarm and red indicates alarm; the four lights from top to bottom represent high-high alarm, high alarm, low alarm, and low-low alarm respectively.

(7) :Instantaneous value of engineering quantity.

(8) :When the channel input signal is a thermocouple signal, the display shows the cold junction temperature, as shown in the figure below.

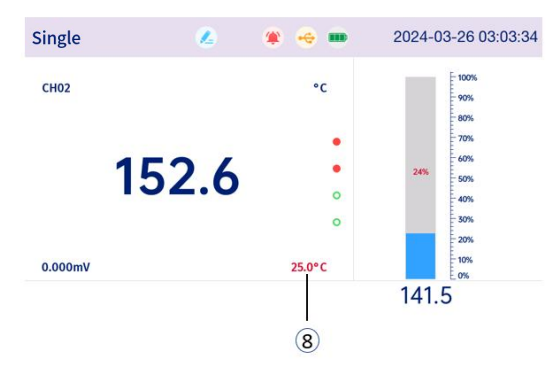

Fig.10 Thermocouple signal single screen

#### (4) Bar graph screen

The bar graph screen defaults to displaying six channels of signals as a group. Pressing the *Up/Down key* switches between the current and previous/next group. The orientation of the bar graph can be set to vertical or horizontal in the configuration.

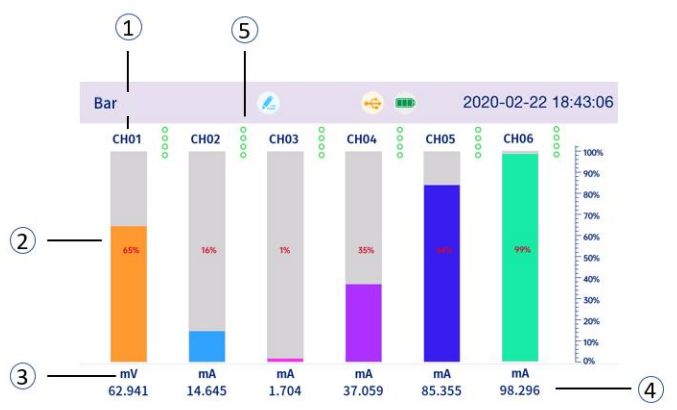

Fig.11 Bar graph screen

① : Channel tap, configurable.

(2) : Engineering quantity percentage bar graph, displaying percentage = instantaneous value of engineering quantity/input set full scale, bar graph color is configurable.

③ : Engineering quantity unit, configurable.

④ : Instantaneous value of engineering quantity, configurable.

(5) : Alarm State indicator lights: green indicates no alarm, and red indicates alarm; the four lights from top to bottom represent high-high alarm, high alarm, low alarm, and low-low alarm, respectively.

#### (5) Real-time curve screen

The real-time curve screen displays 6 channels of signals as a group by default. The group can be switched by *UP key*, and the channel can be selected by *Down key*. The current channel curve can be selected to display or hide by pressing the *Confirm key*.

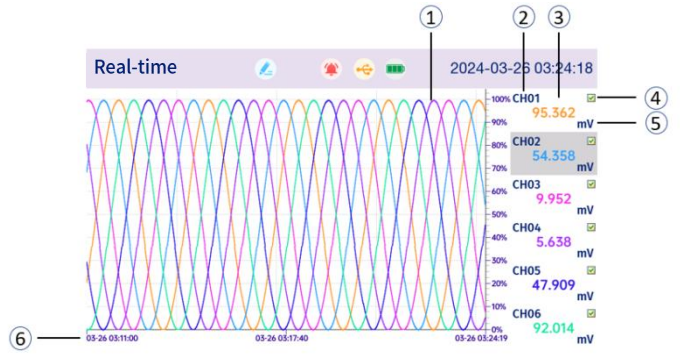

Fig.12 Real-time curve screen

- ① : Real-time curve, color configurable.
- ② : Channel tap, configurable.
- ③ : Instantaneous value of engineering quantity.

(4) : Real-time curve display State box. When a green " $\sqrt{}$ " appears within the box, the channel displays real-time curves; when the green " $\sqrt{}$ " is removed, the real-time curve for that channel is hidden. Press the Minus key to select a channel, and the Confirm key to switch between the display/hide of the current channel's curve.

5 : Unit of engineering quantity, configurable.

(6) : Time scale on the coordinate axis dynamically adjusts based on the storage interval, allowing for a full-screen display of up to 800 data points.

#### (6) Flow screen

The flow screen defaults to displaying a group of four channel signals. Press the *Up/Down key* to switch between displaying the previous or next group.

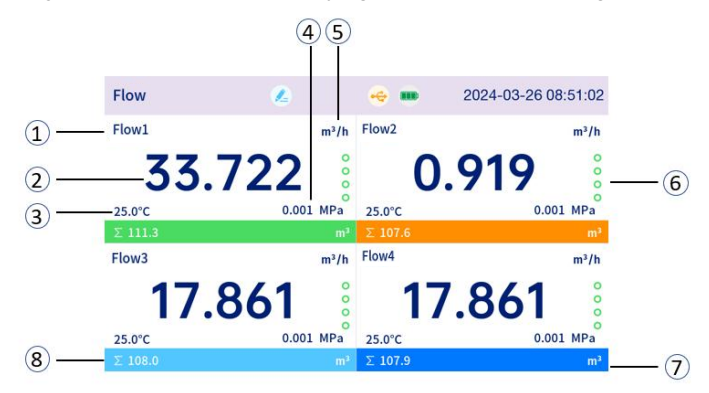

Fig.13 Flow screen

- 1 : Channel tap.
- ② : Instantaneous value of flow engineering quantity.
- ③ : Compensation temperature, used for calculation compensation.
- ④ : Compensation pressure, used for calculation compensation.
- 5 : Flow unit, configurable.
- (6) : Alarm state indicator lights: green indicates no alarm, red indicates alarm;

the four lights from top to bottom represent high-high alarm, high alarm, low alarm, and low-low alarm.

- ⑦ : Accumulated value unit.
- 8 : Total accumulated value of the channel.

#### (7) Accrue screen

The accrue screen defaults to showing four channels of signals as a group. Press the *Up/Down key* to switch between displaying the previous or next group.

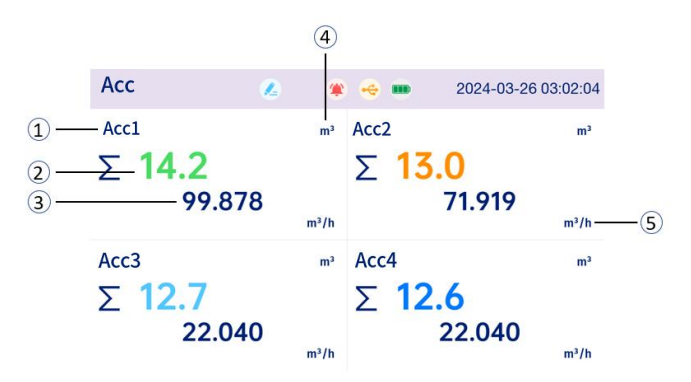

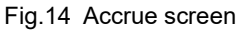

- ① : Channel tap.
- ② : Total accrue value.
- ③ : Instantaneous value.
- ④ : Accrue value unit.
- (5) : Instantaneous value unit.

#### (8) Accrue list screen

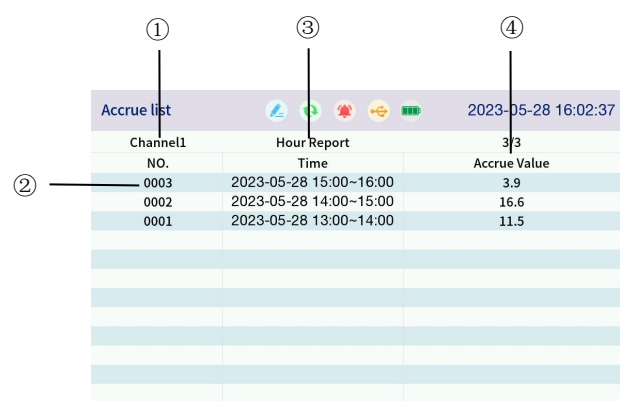

Fig.15 Accrue list screen

: Channel tagp press the *Up key* to enter the selected state, press the *Left / Right key* to switch channels.

- ② : Report sequence number.
- ③ : Report type, including hour report, daily report, and monthly report.
- ④ : Accrue value represents the accumulated value under the current report

type, and the real-time report represents the accumulated value in one hour.

#### 5.2.2 First-level Menu

In the main page, long press the *OK key* to enter the first-level menu, where you can view history curves, alarm records, powerdown records, operation logs, data export, instrument about, and enter the setting mode (second-level menu).

| Accrue list      | 🔹 🙆 🗯 😔 🗰   | 2023-05-28 14:06:02 |
|------------------|-------------|---------------------|
| Channel1         | Hour Report | 0/0                 |
| NO.              | Time        | Accrue Value        |
| ≪gHistory        |             |                     |
| Alarm            |             |                     |
| 👸 Powerdown      |             |                     |
| <b>Operation</b> |             |                     |
| <b>Export</b>    |             |                     |
| 🖹 About          |             |                     |
| oSettings        |             |                     |

Fig.16 Entering the first-level menu

#### (1) History curves

The history curve screen defaults to displaying a group of six channel signals.

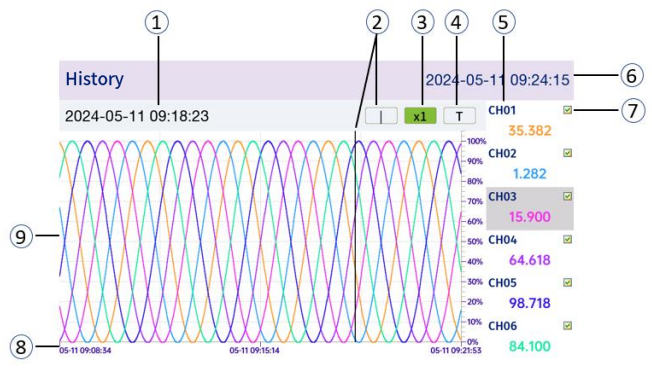

Fig.17 History curves screen

Move the cursor using the *UP key* to browse data, set time axis interval multiples, and select historical data time.

① : Historical time: Real-time display ②the time corresponding to the historical data time scale line at this moment on the time axis, or ④the time set for historical data time.

② : Historical data time scale line. Move the cursor to ② by pressing the "Plus" key, and then move the cursor horizontally by pressing the **Left/Right key** to select the corresponding historical data of that moment.

(3) : Time axis interval multiplier. Move the cursor to (3) by pressing the **Up key**, and then set the time axis multiplier by pressing the **Left/Right key**, which can be set to four intervals: x1, x2, x4, x8. As shown in the figure above, the time axis interval is x1, and the figure below shows the x4 time axis interval.

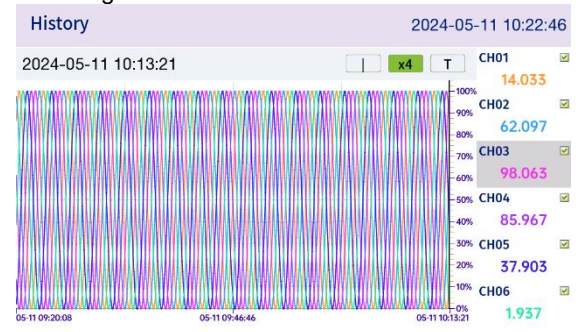

Fig.18 Time axis interval set to 4 times

④ : Historical data time setting. Move the cursor to ④ using the Up key and then press the OK key to enter the historical data time setting.

When exiting the settings for ②, ③, and ④ by moving the cursor with the Up key (i.e. no cursor displayed for ②, ③, and ④), press the *Left/Right key* to switch between displaying the previous/next group of channels. Press the *Down key* to select a channel, and at this moment, pressing the confirm key will enable you to configure whether the curve for the current channel is shown.

- 5 : Channel tap
- 6 : System time.

1: Historical curve display State box. When a green " $\checkmark$ " appears within the box, the channel displays historical curves; when the green " $\checkmark$ " is removed, the channel's history curve is hidden. Press the Minus key to select a channel, and the Confirm key to switch between the display/hide of the current channel's curve.

- 8 : Time scale axis.
- (9) : Historical curve, color can be customized.

#### (2) Alarm records

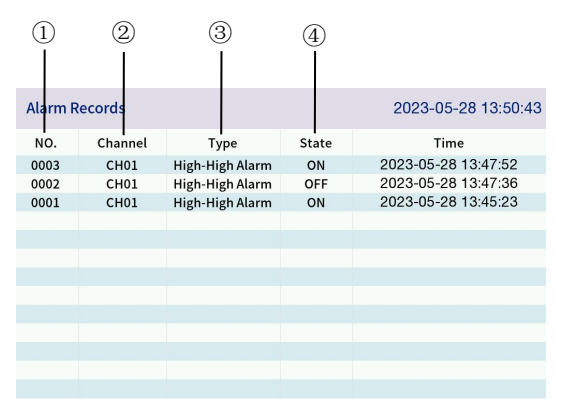

Fig.19 Alarm records screen

1 : Alarm record sequence number, with the top entry representing the most recent one.

- ② : Channel, alarm channel tag number.
- ③ : Alarm type: high-high alarm, high alarm, low alarm, low-low alarm.
- ④ : Alarm State: alarmed and cleared.
- (5) : Alarm time, displayed as "Year-Month-Day-Hour-Minute-Second".

#### (3) Powerdown records

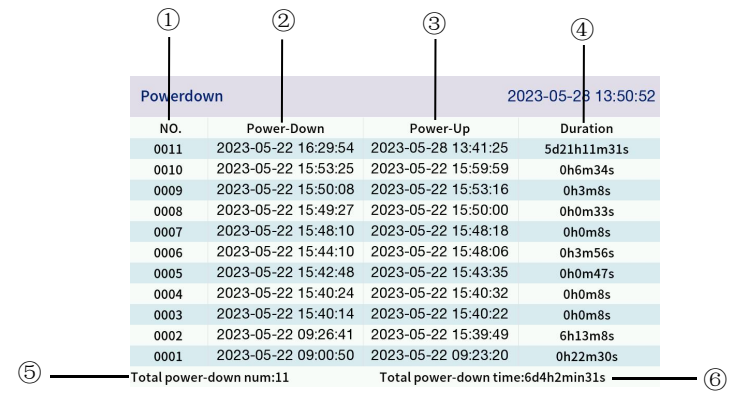

Fig.20 Powerdown records screen

1 : Powerdown record sequence number, with the top entry representing the most recent one.

(2) :Power-down time, displayed as "Year-Month-Day-Hour-Minute-Secon d".

- ③ :Power-on time, shown as "Year-Month-Day-Hour-Minute-Second".
- ④ : Duration of powerdown, indicating the length of power failure.
- 5 : Total number of powerdown occurrences.
- 6 : Accumulated duration of powerdown.

#### (4) Operation logs

| 1         | 2                   | 3                   |
|-----------|---------------------|---------------------|
|           |                     |                     |
| Operation |                     | 2023-05-28 13:51:02 |
| NO.       | Time                | Event               |
| 0018      | 2023-05-28 13:49:09 | Modify Basic Config |
| 0017      | 2023-05-28 13:48:02 | Modify Range        |
| 0016      | 2023-05-28 13:48:02 | Modify Basic Config |
| 0015      | 2023-05-28 13:47:51 | Modify Basic Config |
| 0014      | 2023-05-28 13:47:36 | Modify Basic Config |
| 0013      | 2023-05-28 13:45:58 | Modify Basic Config |
| 0012      | 2023-05-28 13:45:55 | Modify Basic Config |
| 0011      | 2023-05-28 13:45:49 | Modify Basic Config |
| 0010      | 2023-05-28 13:45:23 | Modify Basic Config |
| 0009      | 2023-05-28 13:41:39 | Modify Basic Config |
| 0008      | 2023-05-22 09:23:39 | Modify Basic Config |
| 0007      | 2023-05-22 09:23:36 | Modify Basic Config |
|           | Fig. 04 On another  |                     |

Fig.21 Operation log screen
① : Operation log sequence number, with the most recent record at the top.

② :Operation log time, displayed as "Year-Month-Day-Hour-Minute-Secon d".

③ : Operation items: modify base configuration, modify record interval, modify signal range, modify safety password, restore factory settings, export data file, modify system time, firmware upgrade, clear alarm information, clear power failure records, clear operation logs, and clear alarm logs.

## (5) Export data

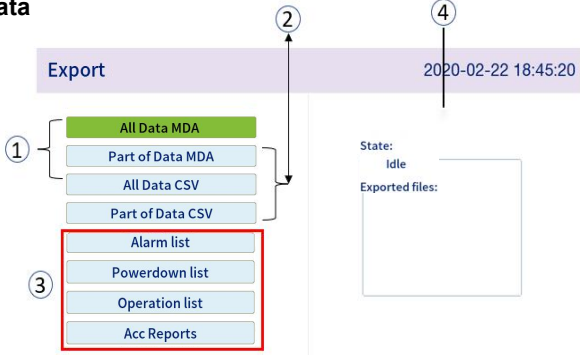

Fig.22 Export data screen

1 : Export all data in MDA/CSV formats. MDA and CSV are file formats, with MDA requiring a dedicated PC from our company for opening.

② : Export partial data in MDA/CSV format. Users can select to export data within a specific time range. Choose the desired start and end time, then click the **OK key** to proceed to the time setting interface.

| Export | 2023                                    | -05-28 13:51:23 |
|--------|-----------------------------------------|-----------------|
| All (  | 2023-05-22 08:25:47~2023-05-28 13:51:21 |                 |
| Part c | Start Time                              |                 |
| All    | 2023-05-22 08:25:47                     |                 |
| Part   | Ending Time                             |                 |
| Al     | 2023-05-28 13:51:21                     |                 |
| Powe   |                                         |                 |
| Оре    | OK                                      |                 |
| Acc    | керогся                                 | ]               |
|        |                                         |                 |

Fig.23 Select start time

| Export |        |              |              |          |                 |     |          |     | 2023            | -05-28 | 3 13:5 | 51:32 |
|--------|--------|--------------|--------------|----------|-----------------|-----|----------|-----|-----------------|--------|--------|-------|
|        | All [  | 202          | 3-05-22 0    | 8:25:47~ | -2023-0         | 5-2 | 8 13:    | 51: | 21              |        |        |       |
|        | Part c |              |              |          |                 |     |          |     |                 |        |        |       |
|        | All    | 2022         |              |          |                 |     |          |     |                 |        |        |       |
|        | Part   | 2023<br>2024 | - 05 -<br>06 | 22<br>23 | <b>08</b><br>09 |     | 25<br>26 |     | <b>47</b><br>48 |        |        |       |
|        | Powe   |              |              |          |                 |     |          |     |                 |        |        |       |
|        | Ope    |              | OK           |          |                 | 0   | Cance    | el  |                 |        |        |       |
|        | Acc    | Reports      |              |          |                 |     |          |     |                 |        |        |       |

Fig.24 Start time setting

③ : Export alarm records, power-off records, operation records, and accumulated reports.

④ : USB flash disk State, which includes a total of 11 USB flash disk Statees: No USB, Idle, File opening failed, Exporting, File creation failed, File read failed, File verification failed, File does not exist, File write failed, File opening failed, and Failed to obtain file

#### (6) Instrument about

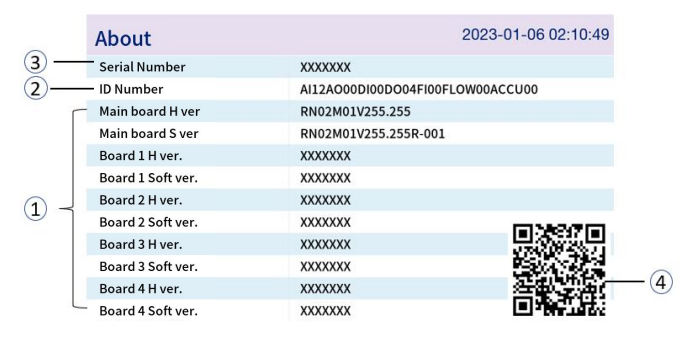

Fig.25 Instrument about

① : Mainboard and sub-board software and hardware version information.

 2 : Selection ID, composed of Channel Type (abbreviated in English) + Channel Number (2-digit number). The English abbreviations for channel types are as follows: Al: Analog Input; AO: Analog Output; DI: Digital Input; DO: Relay Output;
 FI: Frequency Signal Input; FLOW: Flow Channel; ACCU: Accumulation Channel.

③ : Product serial number, SN code.

④ : User manual QR code: Scanning the QR code with a mobile phone can retrieve an electronic version of the product manual.

# (7) Settings

Configuration setup requires input of a security password to enter the second ary menu, default password is "0000". Users can navigate to [ Settings ] $\rightarrow$  [ System ] $\rightarrow$ [ Password ] to modify the custom password, please keep the

modified password securely. Should you inadvertently forget your password, please contact our company.

| Accrue list        |     |          | 0 🎕    | • | • | 2023-05-28 13:51:51 |
|--------------------|-----|----------|--------|---|---|---------------------|
| Channel1           |     | Hour     | Report |   |   | 0/0                 |
| NO.                |     | Т        | ime    |   |   | Accrue Value        |
|                    |     |          |        |   |   |                     |
|                    |     |          |        |   |   |                     |
| ₩History           | Ent | er Passv | vord   |   |   |                     |
| Alarm              |     |          |        |   |   |                     |
| 👸 Powerdown        |     |          |        |   |   |                     |
| <b>@</b> Operation |     |          |        |   |   |                     |
| Export             |     |          |        |   |   |                     |
| 🖹 About            |     | 8        | 9      |   |   |                     |
| ⊚Settings 🔒        | >>  | 0        | Enter  |   |   |                     |

Fig.26 Input password

## 5.2.3 Second-level menu

After selecting the **[ Settings ]** and inputting the password, proceed to the second-level menu. Detailed configuration parameters can be found in Chapter 6 Settings.

| Accrue list    | 🧶 🤨 🛎 😁 🍽       | 2023-05-28 13:51:56 |
|----------------|-----------------|---------------------|
| Channel1       | 몷System eport   | 0/0                 |
| NO.            | //Input         | Accrue Value        |
|                | <b>G</b> Output |                     |
| b (History     |                 |                     |
|                | 😔 Flow          |                     |
| Bowerdown      | <b>⊜</b> Acc    |                     |
|                |                 |                     |
|                |                 |                     |
| Export         |                 |                     |
| About          |                 |                     |
| 🧿 Settings 🛛 🔒 |                 |                     |

Fig.27 Second-level menu

# 6 Settings

This chapter introduces the individual configuration parameters of instrument.

# 6.1 System settings

Setting the basic parameters of the recorder; correct configuration of the parameters ensures the normal operation of the recorder.

| System            | 2023-05-28 13:52:08 |
|-------------------|---------------------|
| Device Name       | RECORD              |
| System Time       | 2023-05-28 13:52:08 |
| Time Format       | YY-MM-DD            |
| Password          | ****                |
| Interval          | ls                  |
| Language          | English             |
| Cold Compensation | Manual              |
| Temp Value(°C)    | 25.0                |
| Air Pressure(MPa) | 0.101325            |
| Auto export time  | 02:15:00            |

Fig.28 System settings

| Table 18 | Description | of System | configuration | items |
|----------|-------------|-----------|---------------|-------|
|----------|-------------|-----------|---------------|-------|

| Parameter   | Function               | Parameter range                      |  |
|-------------|------------------------|--------------------------------------|--|
|             | Set device name        | 16-character (numeric or             |  |
| Device Name | Set device name        | alphabetic) or 5-character Chinese   |  |
|             |                        | 2000-2099 (When the set time is      |  |
| Sustam Time | Set instrument time    | earlier than the current system      |  |
| System Time | Set instrument time    | time, data within the specified time |  |
|             |                        | range will be cleared)               |  |
| Time Formet | Set time display       | YY-MM-DD, DD-MM-YY,MM-DD-YY          |  |
| Time Format | format                 |                                      |  |
| Password    | Set password           | 0000~9999                            |  |
|             |                        | 1s, 2s, 5s, 10s, 15s, 30s, 1 min, 2  |  |
| Interval    | Set recording interval | min, 5 min, 10 min, 15 min, 15 min,  |  |
|             |                        | 1h. <b>[Note 1]</b>                  |  |
|             | Select system          | Chinaga English Kanaga Spanish       |  |
| Language    | language               | Chinese, English, Korean, Spanish    |  |

| Parameter             | Function                                                    | Parameter range                                                                                                    |
|-----------------------|-------------------------------------------------------------|----------------------------------------------------------------------------------------------------|
| Cold<br>Compensation  | Set cold compensation mode                                  | Auto / Manual                                                                                                    |
| Temp Value<br>(℃)     | Compensation<br>temperature                                 | When the cold junction<br>compensation is set to manual, a<br>fixed compensation temperature<br>(ranging from -50°C to 110°C) can<br>be set here. If set to automatic<br>mode, no operation is required for<br>this item. |
| Air Pressure<br>(MPa) | Environmental air pressure setting                          | 0 ~ 999999. The default setting is standard atmospheric pressure, which is 0.101325 MPa.                                                                                                    |
| Auto export time      | Set daily automatic transfer time                           | 00: 00: 00~23: 59: 59                                                                                                    |
| Reset Config          | Reset all setting<br>parameters and data<br>of the recorder | Confirm or cancel. <b>Please be</b><br>cautious when operating!                                                                                                    |

## Note 1:

The recorder records sampled data in real-time at preset intervals, with the recording interval selectable from: 1 second, 2 seconds, 5 seconds, 10 seconds, 15 seconds, 30 seconds, 1 minute, 2 minutes, 5 minutes, 10 minutes, 30 minutes, and 1 hour. The default is 1 second.

When the storage space for data recording is full, it will cycle and overwrite. The duration of recording can be dynamically adjusted based on the number of channels and the recording interval. For example, the calculation of recording duration is as follows: Assuming a base interval of 1 second and a maximum of 48 channels, it can record for 13 days. The continuous storage duration varies with the number of channels, as detailed below:

| Recording |       |       | Num   | ber of Cha | innel |       |       |
|-----------|-------|-------|-------|------------|-------|-------|-------|
| Interval  | 1     | 2     | 3-4   | 5~8        | 9~12  | 13~16 | 17~20 |
| 1s        | 631d  | 315d  | 158d  | 79d        | 52d   | 39d   | 31d   |
| 2s        | 1262d | 630d  | 316d  | 158d       | 104d  | 78d   | 62d   |
| 5s        | 3155d | 1575d | 790d  | 395d       | 260d  | 195d  | 155d  |
|           |       |       |       |            |       |       |       |
|           | 21~24 | 25~28 | 29~32 | 33~36      | 37~40 | 41~44 | 45~48 |
| 1s        | 26d   | 22d   | 20d   | 17d        | 16d   | 14d   | 13d   |
| 2ss       | 52d   | 44d   | 40d   | 34d        | 32d   | 28d   | 26d   |
| 5s        | 130d  | 110d  | 100d  | 85d        | 80d   | 70d   | 65d   |
|           |       |       |       |            |       |       |       |

#### Table 19 Continuous storage duration

(Note: The number of days stored at different time intervals is calculated by multiplying the recording interval in seconds based on a 1-second time interval.

# 6.2 Input settings

The recorder has a 3-terminal versatile input design for its input channels, capable of accepting inputs of current in mA, voltage in V, voltage in mV, thermocouples, thermistors, resistors, and analog signals (for demonstration purposes). Different signal types can be achieved simply by setting the input channel parameters.

| Input             |            |        | 2023-05-28 13:52:20 |
|-------------------|------------|--------|---------------------|
| Channel           | AI01       | Тар    | CH01                |
| Signal Type       | Simulation | Coef K | 1.000               |
| Signal            | SIN_WAVE   | Coef B | 0.00                |
| Unit              | mV         | Filter | Os                  |
| Decimal places    |            | Broke  | XXXXXX              |
| lower range limit | 0.000      |        | Alarm               |
| Upper range limit | 100.000    |        | Copy config         |
|                   |            |        |                     |
|                   |            |        |                     |
|                   |            |        |                     |
|                   |            |        |                     |

Fig.29 Input settings

| Parameter                         | Function                   | Parameter range                       |  |
|-----------------------------------|----------------------------|---------------------------------------|--|
| Channel                           | Select the channel for     | AI01-AI48                             |  |
| Channel                           | settings                   | (as shown in actual display)          |  |
|                                   |                            | Current (mA), Voltage (V), Millivolts |  |
| Signal Type                       | Set the channel signal     | (mV), Thermocouple, Thermistor,       |  |
| Cigilar Type                      | type                       | Resistance, and Analog Signals,       |  |
|                                   |                            | [Note 2]                              |  |
| Signal                            | Configure signal           | [Note 2]                              |  |
| Unit                              | Set the unit               |                                       |  |
| Decimal Places Set decimal places |                            | Set range: 0 to 3, switch between     |  |
| Beennan naces                     |                            | options using Left/Right keys.        |  |
| Lower range limit                 | Set range lower limit      | -999999~999999                        |  |
| Upper range limit                 | Set range upper limit      | -999999~999999                        |  |
| Тад                               | Set rag number of the      | 16-digit (numeric or alphabetic) or   |  |
| iay                               | channel                    | 5-character Chinese                   |  |
| Coef K                            | K value for the equation   | -999.999~999.999                      |  |
|                                   | Y=K_X+B                    |                                       |  |
| Coef B                            | B value for the equation   | -9999 99~9999 99                      |  |
|                                   | Y=K_X+B                    |                                       |  |
|                                   | Parameters for filter; the |                                       |  |
| Filter                            | larger the data, the       | 05~305                                |  |
|                                   | smoother the value         |                                       |  |
|                                   | change.                    |                                       |  |
|                                   | When the channel signal    |                                       |  |
|                                   | is disconnected (for types |                                       |  |
| Broke                             | like thermocouple,         | XXXXX Upper range limit lower         |  |
| Broke                             | thermistor, resistor, or   | range limit. HOLD                     |  |
|                                   | voltage mv), the channel   |                                       |  |
|                                   | display configuration.     |                                       |  |
| Alarm Setun                       | Access the Alarm Setup     | Four types of alarm settings:         |  |
| Alarm Selup                       | Screen                     | High-high alarm (HH), high alarm      |  |

Table 20 Description of Input configuration items

| Parameter   | Function                 | Parameter range                   |
|-------------|--------------------------|-----------------------------------|
|             |                          | (Hi), low alarm (Lo), and low-low |
|             |                          | alarm (LL). <b>[Note 3]</b>       |
|             | Copy the current channel |                                   |
| Copy config | configuration to other   | [Note 4]                          |
|             | channels for quick setup |                                   |

# Note 2:

## Table 21 Signal Types and Signal settings

| Signal Type    | Signal                                              |  |  |
|----------------|-----------------------------------------------------|--|--|
| Current (mA)   | (4~20)mA, (0~20)mA(0~10)mA                          |  |  |
| Voltage (V)    | (0~5)V, (1~5)V, (-5~5)V, (0~10)V, (2~10)V, (0~10)V, |  |  |
| Voltage (V)    | (0~20)mV, (-20~20)mV, (0~100)mV, (-100~100)mV,      |  |  |
| Thermocouple   | K, S, B, E, J, T, R, N, WRe5-26, WRe3-25            |  |  |
| Thermistor     | PT100, JPT100, PT1000, Cu50, Cu53, Cu100            |  |  |
| Resistance     | (0~400)Ω, (0~4000)Ω,                                |  |  |
| Analog signal  | SIN_WAVE, COS_WAVE, TRI_WAVE, SQR_WAVE              |  |  |
| Frequency      |                                                     |  |  |
| (customizable) | (0~10000)H2                                         |  |  |

# Note 3:

## Table 22 Alarm configuration description

| Alarm Type | Parameter                 | Function                     | Parameter range           |
|------------|---------------------------|------------------------------|---------------------------|
|            | High-High Alarm<br>values | Set High-high alarm<br>value | -999999~999999            |
|            | State                     | Set alarm state              | Enable, disable           |
| Hign-high  | High-High Alarm           | Set High-high alarm          | Disable, Relay 1-Relay 22 |
| Alarm      | Output                    | output terminal              | (as actually displayed)   |
|            | Delay delay               | Set Alarm delay time         | 0s~120s                   |
|            | Hysteresis                | Set Alarm hysteresis         | 0~999999                  |
|            | High Alarm values         | Set High alarm value         | -999999~999999            |
| Hign Alarm | State                     | Set alarm state              | Enable, disable           |

| Alarm Type | Parameter               | Function                 | Parameter range           |
|------------|-------------------------|--------------------------|---------------------------|
|            |                         | Set High alarm output    | Disable, Relay 1-Relay 22 |
|            | High Alarm Oulput       | terminal                 | (as actually displayed)   |
|            | Delay delay             | Set Alarm delay time     | 0s~120s                   |
|            | Hysteresis              | Set Alarm hysteresis     | 0~999999                  |
|            | Low Alarm values        | Set Low alarm value      | -999999~999999            |
|            | State                   | Set alarm state          | Enable, disable           |
|            |                         | Set Low alarm output     | Disable, Relay 1-Relay 22 |
| Low Alarm  | Low Alarm Output        | terminal                 | (as actually displayed)   |
|            | Delay delay             | Set Alarm delay time     | 0s~120s                   |
|            | Hysteresis              | Set Alarm hysteresis     | 0~999999                  |
|            | Low-low Alarm<br>values | Set Low-low alarm value  | -999999~999999            |
|            | State                   | Set alarm state          | Enable, disable           |
| Low-low    | Low-low Alarm           | Set Low-low alarm output | Disable, Relay 1-Relay 22 |
| Alarm      | Output                  | terminal                 | (as actually displayed))  |
|            | Delay delay             | Set Alarm delay time     | 0s~120s                   |
|            | Hysteresis              | Set Alarm hysteresis     | 0~999999                  |

The relay delay and hysteresis of different alarm types are independently set. Hysteresis prevents repeated alarm when the measures date fluctuates from the alarm point. The high- or low-level alarm and Hysteresis figure is showed in Figure 30. At high level alarm, when the actual engineering value is larger than or equal to the alarm value, the recorder enters into the alarm state. When the input is reduced, the actual engineering value is less than the alarm value, but the recorder will not exit the alarm state immediately. Until the actual engineering value is less than the alarm value and Hysteresis value, will the recorder exit the alarm state. The same is for low level alarm.

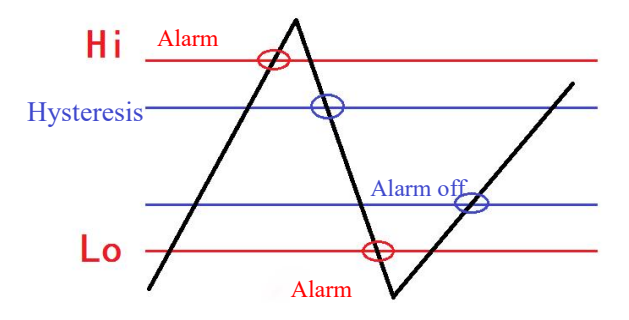

Fig.30 High and Low alarm and Hysteresis

#### [Note 4]

**Copy configuration :** Please select the copy channel first, then set the paste channel (all the channels from the start channel to the end channel will be pasted with the same configuration as the copy channel). As shown in the figure, this means that all channels from channel 3 to channel 20 (including channels 3 and 20 themselves) will be copied with the same configuration as channel 1.

| Input             |                |        | 20 | 23-05-28 13:52 | 2:41 |
|-------------------|----------------|--------|----|----------------|------|
| Channel           | AI01           | Тар    |    | СН01           |      |
| Signal Type       |                |        |    | 1.000          |      |
| Signal            | Copy channel   | AI01   |    | 0.00           |      |
| Unit              | Paste channels |        |    | 0s             |      |
| Decimal places    |                |        |    | XXXXXX         |      |
| lower range limit | A101 -         | AIOI   |    | Alarm          |      |
| Upper range limit | ОК             | Cancel |    | Copy config    |      |
|                   |                |        |    |                |      |
|                   |                |        |    |                |      |
|                   |                |        |    |                |      |
|                   |                |        |    |                |      |

Fig.31 Copy configuration

# 6.3 Output settings

The current output module provides 6 independent analog outputs. It can convert and output analog input channels and flow channels.

| Output            | 2023-05-28 13:5 | 2:51 |
|-------------------|-----------------|------|
|                   | A001            |      |
| State             | Disable         |      |
| signal source     | AI01            |      |
| Signal Type       | (4~20)mA        |      |
| Decimal places    | 3               |      |
| lower range limit | 0.000           |      |
| Upper range limit | 100.000         |      |
| Zero Calibration  | 0.000           |      |
|                   | Copy config     |      |
|                   |                 |      |

# Fig.32 Output settings

#### Table 23 Description of output configuration parameter

| Parameter             | Function                                         | Parameter Range                                        |
|-----------------------|--------------------------------------------------|--------------------------------------------------------|
| Channel               | Select the configured AO (Analog Output) channel | AO01~AO06                                              |
| State                 | Enable or disable the channel                    | Enable, disable                                        |
| Signal Source         | The channel to output                            | Al01~Al48, flow 1 ~ flow 6<br>(as actually displayed)  |
| Signal Type           | Type of analog output                            | (4~20)mA,(0~20)mA,(0~10)mA,<br>(0~5)V, (1~5)V, (0~10)V |
| Decimal Places        | Set the number of decimal places                 | 0~3                                                    |
| Lower range limit     | The lower limit of the channel                   | -999999~999999                                         |
| Upper range<br>ILimit | The upper limit of the channel                   | -999999~999999                                         |
| Zero Calibration      | Adjustable zero, unit: mA                        | -999.999~999.999                                       |
| Copy config.          | Copy the current channel configuration           |                                                        |

## [Note 5]

 $Current output = \frac{Signal source * (Output high limit - Output low limit)}{Signal source high limit - Low limit} + Output low limit + Zero calibration$ 

# 6.4 Function settings

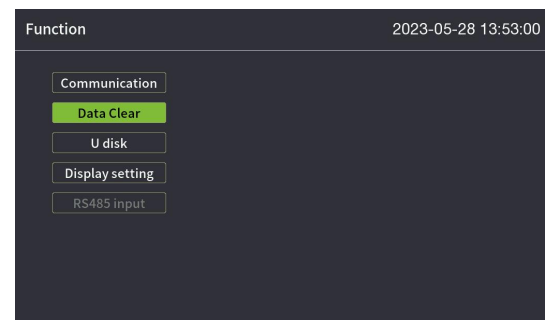

Fig.33 Function setting

# 6.4.1 Communication setting

This product supports both RS485 communication interface and Ethernet communication interface, which can be configured simultaneously. RS485 communication adopts the Modbus RTU communication protocol, while Ethernet communication adopts the Modbus TCP communication protocol.

| Communication<br>Interface | Parameter    | Function        | Parameter range                 |  |
|----------------------------|--------------|-----------------|---------------------------------|--|
|                            | Address      | Device address  | 1~247 (default 1)               |  |
|                            | Doud rate    | Communication   | 1200, 4800, 9600 (default),     |  |
|                            | Baud rate    | rate            | 19200, 57600, 115200            |  |
| RS485                      | Derity       | Communication   | Nana(dafault) Odd Evan          |  |
|                            | Parity       | check           | None(delauit), Odd, Even        |  |
|                            | Float Format | Floating-point  | 0123, 1032 (default), 2301, 321 |  |
|                            |              | format          |                                 |  |
|                            | IP Address   | IP address      | Default 192.168.10.245          |  |
|                            | Subnet mask  | Subnet mask     | Default 255.255.255.0           |  |
| Ethernet                   | Gateway      | Default gateway | Default 192.168.10.2            |  |
|                            | TPC Port     | TPC port        | 502                             |  |
|                            | Firmware     | Firmware        |                                 |  |
|                            | Update       | update          |                                 |  |

 Table 24 Description of Communication configuration

| Communication<br>Interface | Parameter                                                        | Function | Parameter range |  |
|----------------------------|------------------------------------------------------------------|----------|-----------------|--|
|                            | Note: After setting the Ethernet parameters, the instrument must |          |                 |  |
|                            | be powered off and then powered on once for the settings to take |          |                 |  |
|                            | effect.                                                          |          |                 |  |

## 6.4.2 Data Clear

| Item                 | Function Description         |
|----------------------|------------------------------|
| Clear Alarm list     | Clear all alarm lists        |
| Clear Operation list | Clear all operation lists    |
| Clear Powerdown list | Clear all powerdowan lists   |
| Clear Acc report     | Clear all accumulate reports |

## 6.4.3 U disk

The instrument supports saving the current configuration to a U disk, as well as reading the configuration file from the U disk.

| Item            | Description                             | File Format |
|-----------------|-----------------------------------------|-------------|
| Export Config   | Export current instrument configuration | CFG (.cfg)  |
| Import Config   | Read instrument configuration           |             |
| Import Comig    | from USB                                |             |
| Firmware Update | Perform firmware update                 |             |
| Format USB      | Perform USB flash disk formatting       | FAT16/32    |

Table 26 Description of U disk operation configuration

(1) When transferring data to a USB, please use a dedicated USB for reading and writing to avoid potential failure in data export.

(2) File storage path: All files of this instrument are stored in the corresponding folders under the root directory of the USB flash disk labeled [RNX]. The [Bmp] folder contains recorded screenshots, the [Config] folder holds configuration files, the [History] folder stores historical records, and the [Information] folder includes various types of information, such as alarm messages.

| File               | Subdirectory | File Name           |
|--------------------|--------------|---------------------|
|                    | A. P. 4      | H220905091650.csv/  |
| Historical records | /History     | H220905091650.mda   |
| Accrue list        | /Information | R20240511085609.csv |
| Alarm records      | /Information | A20240511085602.csv |
| Powerdown Records  | /Information | P20240511085606.csv |
| Operation Records  | /Information | O20240511085608.csv |

## Table 27 Example of USB file names

# 6.4.4 Display setting

## Table 28 Description of Display configuration

| Parameter                  | Function                                                                   | Parameter range                                                                                                    |
|----------------------------|----------------------------------------------------------------------------|----------------------------------------------------------------------------------------------------|
| Backlight                  | Adjust screen<br>brightness                                                | 1~5 levels of brightness<br>adjustable, with 1 being the lowest<br>brightness and 5 the highest.                                                               |
| Backlight Off              | Set screen to<br>automatically turn off<br>after a period of<br>inactivity | Always on, 5 min, 10 min, 15 min,<br>30 min, 1h.                                                                                                    |
| Cycle Time                 | Set the single display<br>time for the cyclic<br>display channel           | Disable, 5s, 15s and 30s.                                                                                                    |
| Startup screen             | Set the startup screen                                                     | Overview screen, single display<br>screen, group display screen, bar<br>graph screen, real-time curve<br>screen, flow screen,flow, accrue,<br>and accrue list. |
| Bar chart direction        | Set the bar graph<br>direction                                             | Vertical, horizontal.                                                                                                    |
| Number of grouped channels | Set the number of<br>channels displayed on a<br>single digital screen      | 4, 6, 12, 16, 24                                                                                                    |

| Parameter   | Function                | Parameter range |
|-------------|-------------------------|-----------------|
|             | Set the default group   |                 |
| Channel     | channel bar graph and   |                 |
| combination | curve colors, and       |                 |
|             | customize signal groups |                 |

• Description of channel combination settings

|              | Channel combination               | 2023-01-13 | 22:59:09       |
|--------------|-----------------------------------|------------|----------------|
| 1-           | - Groups                          | 1          |                |
| 2            | - Channel                         | Ch01       |                |
| <u>(3)</u> — | <ul> <li>signal source</li> </ul> |            |                |
| <u>(4)</u>   | — Color                           | 0xfcc6     | <mark>5</mark> |
|              |                                   |            |                |
|              |                                   |            |                |
|              |                                   |            |                |
|              |                                   |            |                |
|              |                                   |            |                |

Fig.34 Channel combination setting

① Groups: 1~8 are the default groups, corresponding to 6 channels of signals. Custom group1, Custom group2 are custom groups, where you can select the signal source from the channels, and each group can select up to 6 channels at most.

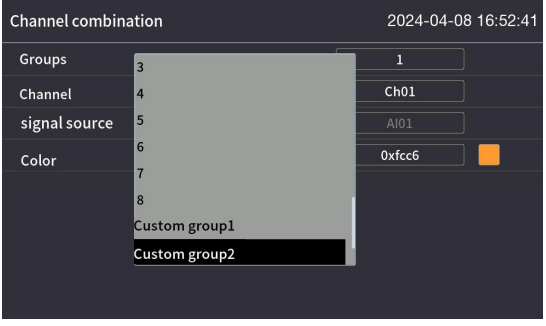

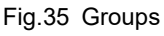

 Channels: with a default configuration of six channels per group (CH01~ CH06). ③ Signal source. When the group is selected as 1 to 8, channels correspond to signal sources in sequence, unmodifiable, as shown in the figure. For example, Channel CH01's source is Al01, Channel CH02's is Al02, and so on. When the group is set to Custom Combination 1 and Custom Combination 2, Channels CH01 to CH06 can be customized for signal sources, as shown below, where Channel CH01's source can be set to Al06.

| Channel combination | 2023-04-08 11:40:14 |
|---------------------|---------------------|
| Groups              | Custom group2       |
| Channel             | CH01                |
| signal source       | AI08                |
| Color               | 0xfcc6              |
|                     |                     |
|                     |                     |
|                     |                     |
|                     |                     |
|                     |                     |

Fig.36 Custom signal source

When a user set a custom signal source for a group, the main page of the recorder displays not only the default group's screens (digital screen, bar chart screen, and real-time curve screen) but also the custom group's screens, as shown in Figures  $37 \sim 39$ .

| Custom group2 | 2    | ••   | 2023-04-08 11:41:32 |
|---------------|------|------|---------------------|
| сноб          | mA   | СНОЗ | mA                  |
| 26.526        | 5 :  | 73   | .474                |
| Flow1         | m³/h | CH05 | mA                  |
| 77.960        | )    | 0.   | 122                 |
| Flow3         | m³/h | CH11 | mA                  |
| +             | 0000 | 0.   | .122                |

Fig.37 Custom Group - group display Screen

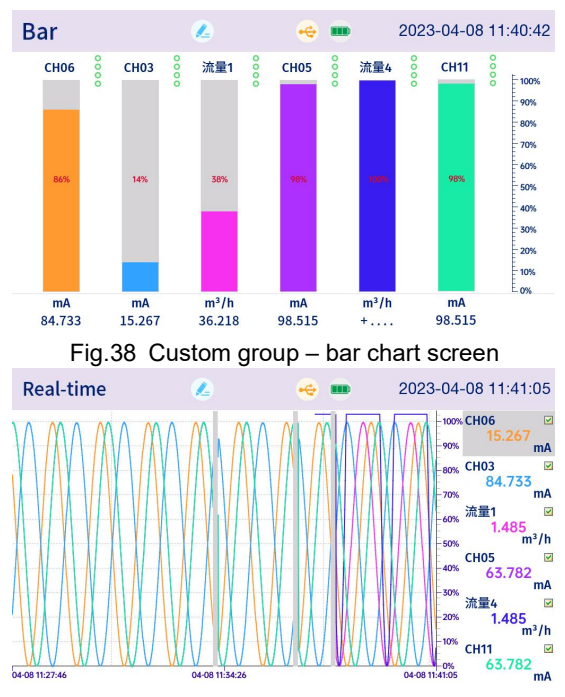

Fig.39 Custom group – real-time curve screen

④ Color: Users can set the color of the bar chart and curve for the corresponding signal, and generate the required color by setting the corresponding three primary colors.

| Channel combin | ation |     |   | 2024-05-17 | 14:17:26 |
|----------------|-------|-----|---|------------|----------|
| Groups         |       |     |   | 1          |          |
| Channel        |       |     |   |            |          |
| signal source  | RED   | 248 |   |            |          |
| Color          | GREEN | 155 |   |            |          |
|                | BLUE  | 51  | - |            |          |
| ļ              |       |     |   |            |          |
|                |       |     |   |            |          |
|                |       |     |   |            |          |
|                |       |     |   |            |          |

Fig.40 Color setting interface

# 6.5 Flow settings

Flow function can be used to measure media such as superheated steam, saturated steam, general gas, mixed gas, natural gas, gas, water, hot water, chemical liquid, and chemical liquid. It is suitable for the matching use of flow products such as vortex flowmeters, turbine flowmeters, V-cone flowmeters, bend flowmeters, electromagnetic flowmeters, mass flowmeters, orifice flowmeters, nozzle flowmeters, and classic Venturi tubes.

| Flow              | 2023-05-28 13:55:26 |
|-------------------|---------------------|
| Channel           | 01                  |
| State             | Enable              |
| Unit              | m³/h                |
| signal source     | AI01                |
| Decimal places    | 3                   |
| lower range limit | 0.000               |
| Upper range limit | 100.000             |
| Flow Model        | NO SQRT             |
| Flow cut          | 0.000               |
| Flow K            | 1.000               |

Fig.41 Flow setting

#### Table 29 Description of flow setting configuration

| Parameter         | Description                    | Parameter range             |  |
|-------------------|--------------------------------|-----------------------------|--|
| Channel           | Select the flow channel for    | 01~08                       |  |
|                   | settings                       |                             |  |
| Stat              | Enable or disable this channel | Enable, disable             |  |
| Linit             | Units displayed in the flow    | Customized string, with the |  |
| Offic             | screen                         | default unit being m³/h.    |  |
| Signal course     | Channel of the flow signal     | AI01~AI48                   |  |
|                   | Channel of the now signal      | (as actually displayed)     |  |
| Desimal places    | Set the decimal places for     | 0. 2                        |  |
| Decimal places    | flow                           | 0~3                         |  |
| 1                 | Lower range limit after flow   | 000000 000000               |  |
| Lower range Limit | compensation                   | -999999~999999              |  |
|                   | Upper range limit after flow   | 000000 000000               |  |
| Upper range Limit | compensation                   | -999999~999999              |  |
| Flow model        | Select a formula suitable for  | No SQRT, HAVE UNSQRT,       |  |

| Parameter                | Description                            | Parameter range                |  |  |
|--------------------------|----------------------------------------|--------------------------------|--|--|
|                          | the throttling device                  | HAVE SQRT [Note 6]             |  |  |
| Flow cut                 | Small flow cutoff                      | -999999~999999                 |  |  |
| Flow K                   | [Note 1] K in the formula              | -999999~999999                 |  |  |
|                          |                                        | No Compensation,               |  |  |
|                          |                                        | Temp Compensation, Pre         |  |  |
| Componention             | Select the algorithm for               | Compensation, Manual Density,  |  |  |
| Compensation             | density compensation                   | Superheated Steam, Saturated   |  |  |
|                          |                                        | Steam P, Saturated Steam T,    |  |  |
|                          |                                        | General Gases. <b>[Note 7]</b> |  |  |
| Pressure source          | P in density compensation,<br>unit kPa | None, Al01~Al48                |  |  |
| Design Pressure<br>(kPa) | Can be set manually                    |                                |  |  |
| Temp source              | T in density compensation,<br>unit °C  | None, Al01~Al48                |  |  |
| Design Temp (°C)         | Can be set manually                    |                                |  |  |
| Manual Density           | Set the density value of the substance | -999999~999999                 |  |  |
| Compensation Coef A      | Compensate flow with<br>coefficient A  | -999999~999999                 |  |  |
| Compensation Coef B      | Compensate flow with<br>coefficient B  | -999999~999999                 |  |  |
| Alorm                    | Entor the clarm patting paraon         | Please refer to the "Alarm     |  |  |
| Alaliii                  |                                        | Setting" in the Input Setting. |  |  |
|                          | Convithe current channel               | Please refer to the "Copy      |  |  |
| Copy Config.             | configuration information              | Configuration" in the Input    |  |  |
|                          |                                        | Setting.                       |  |  |

# [Note 6]

There are many ways to measure flow, including volumetric, speed, pulse frequency, and mass-based methods, among others. This instrument categorizes these into three types:

| Flow Model  | Formula                          |
|-------------|----------------------------------|
| No SQRT,    | $Q = \frac{I_f \rho}{K}$         |
| HAVE UNSQRT | $Q = K^* \sqrt{\Delta P^* \rho}$ |
| HAVE SQRT   | $Q = K * \Delta P * \sqrt{\rho}$ |

|  | Table 30 | Flow | Models | and | Formulas |
|--|----------|------|--------|-----|----------|
|--|----------|------|--------|-----|----------|

Where:

Q: Mass flow rate

K: Mass flow rate

 $\rho$ : Fluid density

 $\Delta P$  : Differential pressure signal

If : Flow value for non-orifice plate type restriction devices, which can be an electrical current signal or a frequency signal

# [Note 7]

From the flow model, it can be observed that the calculation of mass flow rate is directly related to the fluid density. Since the density of gases varies significantly with different operating conditions, it is necessary to calculate the density under specific operating conditions. The table below outlines the methods for calculating different gas densities.

| Compensation<br>Mode | Calculation Method                    | Applicable Fluids |
|----------------------|---------------------------------------|-------------------|
| Manual Density       | ρ: Calculate based on [Manual Density | Liquids           |
| Superheated<br>Steam | ρ: Calculate based on IAPWS-IF97      | Superheated steam |

Table 31 Methods for Calculating Different Gas Densities

| Compensation<br>Mode | Calculation Method                                                                     | Applicable Fluids                                  |
|----------------------|----------------------------------------------------------------------------------------|----------------------------------------------------|
| Saturated<br>Steam P | ρ: Calculate through pressure, based on<br>IAPWS-IF97                                  | Saturated steam                                    |
| Saturated<br>Steam t | ρ: Calculate through temperature,<br>based on IAPWS-IF97                               | Saturated steam                                    |
| General Gases        | ρ: Calculate based on ideal gas<br>equation, require setting of [reference<br>density] | Gases such as<br>oxygen, nitrogen,<br>and hydrogen |
| No<br>Compensation   | ρ: Calculate based on Constant 1                                                       | Measure volume<br>flow                             |
| Temp<br>Compensation | ρ=A+B/t, A B are linear compensation<br>coefficients                                   |                                                    |
| Pre<br>Compensation  | ρ= A+B*P, A B are linear compensation<br>coefficients                                  |                                                    |

# 6.6 Accumulation settings

The accumulation function accumulates the selected signal source based on hours, days, and months, forming hourly reports, daily reports, and monthly reports.

| Acc                       | 2023-05-28 13:55:37 |  |  |
|---------------------------|---------------------|--|--|
|                           | 01                  |  |  |
| State                     | Enable              |  |  |
| Unit                      | m <sup>3</sup>      |  |  |
| signal source             | Al01                |  |  |
| Accumulation multiplier   | 1.000               |  |  |
| Accumulated initial value | 0.0                 |  |  |
|                           | Reset Acc InitVal   |  |  |
|                           | Copy config         |  |  |
|                           |                     |  |  |
|                           |                     |  |  |

Fig.42 Accumulation setting

| Table 32 | Description of | faccumulated | Setting | Configuration | Items |
|----------|----------------|--------------|---------|---------------|-------|
|----------|----------------|--------------|---------|---------------|-------|

| Parameter                  | Description                                        | Parameter Range          |
|----------------------------|----------------------------------------------------|--------------------------|
| Channel                    | Select the channel for setting                     | 01~08                    |
| State                      | Enable or disable this channel                     | Enable, Enable           |
| Unit                       | Unit displayed in the<br>accumulation screen       | Custom string            |
| Signal Source              | Channel to be accumulated                          | AI01~AI48, Flow 1~Flow 8 |
| Accumulation<br>Multiplier | Accumulate by multiplying<br>with the accumulation | -999999~999999           |

| Parameter                    | Description                                                     | Parameter Range                                             |  |  |
|------------------------------|-----------------------------------------------------------------|-------------------------------------------------------------|--|--|
|                              | multiplier                                                      |                                                             |  |  |
| Accumulated<br>initial value | Initial value at the time of reset                              | -999999~999999                                              |  |  |
| Reset Acc InitVal            | Reset this channel with the<br>accumulation initial value       | [Note 8]                                                    |  |  |
| Copy Config                  | Copy the configuration<br>information of the current<br>channel | Please refer to "Copy<br>Configuration" in Input<br>Setting |  |  |

# [Note 8]

The modified accumulation initial value will only take effect after re-enabling the configuration.

# 7 Fault analysis and troubleshooting

In order to maintain the reliability of the instrument and maintain its good working condition for a longer period of time, please regularly inspect and maintain it to ensure that the installation and usage environment of the instrument meet the requirements, and conduct wiring and other operations according to normal procedures. When the instrument malfunctions, it should be resolved according to the methods described in this manual.

# 7.1 Regular inspection and maintenance

- •Inspect all components of the instrument for damage, corrosion, and remove surface attachments;
- •Check if all components are loose;
- •Check the grounding protection to ensure that the protection measures are complete;
- •Ensure that the ventilation holes of the instrument casing are unobstructed to prevent high-temperature faults, abnormal actions, reduced lifespan, and fires.

# 7.2 Fault handling

## 7.2.1 LCD screen without display

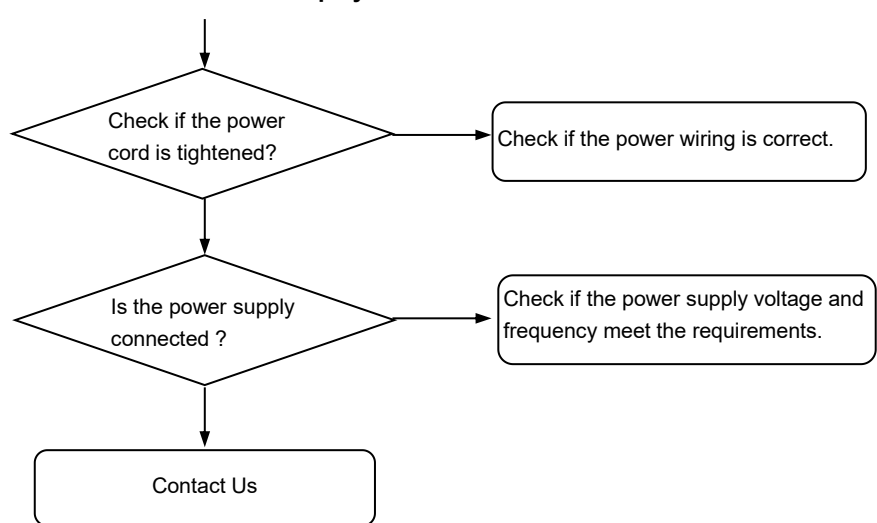

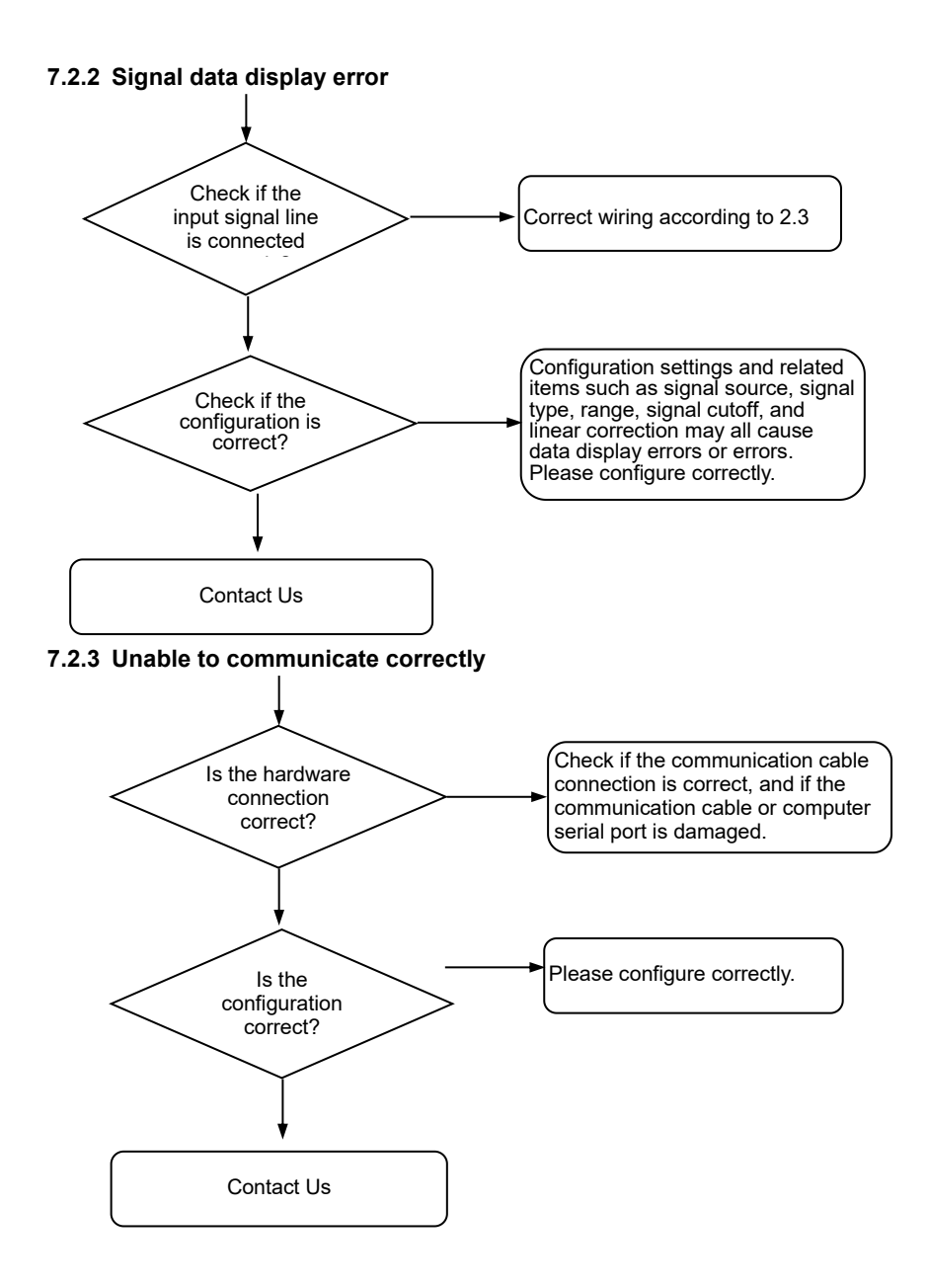

# 8 Communication

The paperless recorder is equipped with three types of communication interfaces: 485 input, 485 output, and Ethernet. When functioning as a 485 output or Ethernet communication device, the recorder operates as a slave (server), allowing a master (client) to retrieve the data monitored by the device via the communication protocol. Conversely, when acting as a 485 input, the recorder assumes the role of a master and can configure the interface to read data from the monitoring equipment.

# 8.1 Protocol overview

#### 8.1.1 Modbus Serial

The Modbus protocol over serial port can operate on RS-232, RS-422, or RS-485 bus lines. The character format for serial Modbus is as follows:

- 1 start bit.
- 8 data bits, with the least significant bit sent first.
- 1 parity bit, which is omitted if no parity checking is required.
- 1 stop bit.

The detailed character format is as follows:

#### Parity:

| Start bit  | 1 | 2 | 3 | 4 | 5 | 6 | 7 | 8 | Parity bit | Stop bit |
|------------|---|---|---|---|---|---|---|---|------------|----------|
| No parity: |   |   |   |   |   |   |   |   |            |          |
| Start bit  | 1 | 2 | 3 | 4 | 5 | 6 | 7 | 8 | Stop bit   | Stop bit |

Note: The above represents the standard recommended method. However, in practice, when the R series meters communicate without parity, they use a 1-bit stop bit method, as shown below.

| Start bit | 1 | 2 | 3 | 4 | 5 | 6 | 7 | 8 | Stop bit |
|-----------|---|---|---|---|---|---|---|---|----------|
|           |   |   |   |   |   |   |   |   |          |

## Frame Format:

For Modbus over serial lines, the additional address field uses a 1-byte slave address, and the data integrity field uses a 2-byte CRC (Cyclic Redundancy Check) for error detection. Therefore, the ADU (Application Data Unit) frame format for serial line Modbus is as follows:

| Slave address | Function code    | Command data          | CRC check |
|---------------|------------------|-----------------------|-----------|
| (1 bit)       | ( <b>1 bit</b> ) | ( <b>0~252 bits</b> ) | (2 bits)  |

#### Slave Address:

The address field in the message frame consists of 8 bits, and the address range for a single device is from 1 to 254. The master device activates the slave device by placing the address of the slave device it wishes to communicate with in the address field of the message. When the slave device sends a response message, it places its own address in the address field of the response message, so that the master device knows which device is responding. Address 0 is used as a broadcast address to enable all slave devices to recognize it.

#### **CRC Check:**

When using the RTU mode for character frames, the error detection field contains a 16-bit value (realized using two 8-bit characters). The content of the error detection field is obtained through a cyclic redundancy check method applied to the message content. The CRC field is appended at the end of the message, with the low byte added first, followed by the high byte. Therefore, the high byte of the CRC is the last byte sent in the message.

#### 8.1.2 Modbus TCP

Modbus TCP operates over TCP/IP networks. This section mainly discusses the format, composition, and significance of the Modbus frames carried over Modbus/TCP networks. All Modbus TCP frames are sent over TCP register port 502.

#### Frame Format:

For Modbus over TCP/IP, an additional address field of 7 bytes is used in the MBAP header, and the Modbus frame itself does not have a data checksum field. The accuracy of transmitted data is verified by the mechanisms of TCP/IP and link layer (Ethernet) checksums. Therefore, the ADU frame format of Modbus TCP is as follows.

| MBAP header | Function code | Command data          |
|-------------|---------------|-----------------------|
| (7 bits)    | (1 bit)       | ( <b>0~252 bits</b> ) |

MBAP header MODBUS Application Protocol header.

The format of the MBAP prefix is as follows:

| Unit                           | length<br>byte | description                                                                  |
|--------------------------------|----------------|------------------------------------------------------------------------------|
| Transaction process identifier | 2              | initialized by the client and copied by the server. typically 0.             |
| Protocol identifier            | 2              | 0 denotes modbus protocol. initiated by the<br>client, copied by the server. |
| Length of subsequent data      | 2              | for modbus, the high byte is always 0.                                       |
| Unit identifier                | 1              | generally the slave address in serial mode                                   |

# 8.2 Register address

Table 33 Data information address list

| Name                               | Starting      | Register | Attributes       | Data  | Function |
|------------------------------------|---------------|----------|------------------|-------|----------|
|                                    | Address Count |          |                  | Туре  | Code     |
| AI Engineering Quantity            | 0x2000        | Ν        | Read only        | float | 0x03     |
| AI Channel Quality Code            | 0x2080        | Ν        | Read only        | short | 0x03     |
| Flow Channel Value                 | 0x2100        | М        | Read only        | float | 0x03     |
| Flow Channel State                 | 0x2150        | М        | Read only        | short | 0x03     |
| Integer part of flow channel total | 0,2200        | NA       | Dood only        | int   | 0,02     |
| accumulated value                  | 0,2200        | IVI      | Reau Only        | ш     | 0,03     |
| accumulated Value of Flow          | 0.2210        | NA       | <b>Bood only</b> | floot | 0,02     |
| Channel Over Time                  | 0x2310        | IVI      | Read only        | noat  | 0x03     |
| Daily accumulated Value of         | 0x2360        | N/       | Pood only        | float | 0×03     |
| Flow Channel                       | 0x2300        | IVI      | Read only        | noat  | 0x03     |
| Monthly accumulated Value of       |               |          |                  |       |          |
| Flow Channel and Accumulated       | 0x23B0        | М        | Read only        | float | 0x03     |
| Channel                            |               |          |                  |       |          |
| Real-time Value of Operational     | 0.2410        | NA       | <b>Bood only</b> | floot | 0,02     |
| Channel                            | 072410        | IVI      | Read Only        | noat  | 0203     |

| News                            | Starting | Register | A thuib ut a a | Data    | Function |
|---------------------------------|----------|----------|----------------|---------|----------|
| Name                            | Address  | Count    | Allfibules     | Туре    | Code     |
| Fractional Part of Flow Channel | 0.2140   |          | Deed ank       | fleet   | 0.402    |
| Total accumulated Value         | 0x2440   | IVI      | Read only      | lloat   | 0x03     |
| Total accumulated Value of Flow | ,        |          |                |         |          |
| Channel Double-Precision        | 0x2470   | М        | Read only      | double  | 0x03     |
| Floating-Point Value            |          |          |                |         |          |
| AO Engineering Quantity         | 0.0400   | <b>_</b> | Deed ank       | fleet   | 0.402    |
| Output Value                    | 0XZ4B0   | P        | Read only      | lloat   | 0x03     |
| DO Output State Value           | 0x24E0   | Q        | Read only      | Boolean | 0x01     |
| FI Frequency Input Value        | 0x2510   | L        | Read only      | float   | 0x03     |
| FI Channel State Value          | 0x2530   | L        | Read only      | short   | 0x03     |

# Table 34 Register address

| Name            | Register       | Function  | Data      | Description                    |  |
|-----------------|----------------|-----------|-----------|--------------------------------|--|
|                 | Address        | Code      | Туре      |                                |  |
|                 | A              | I Enginee | ring Quar | ntity                          |  |
| Engineering     |                |           |           | Note and anneas with a default |  |
| Quantity of     | 0x2000         | 0x03      | float     |                                |  |
| Channel 1       |                |           |           | value of 1032                  |  |
| Engineering     |                |           |           |                                |  |
| Quantity of     | 0x2002         | 0x03      | float     |                                |  |
| Channel 2       |                |           |           |                                |  |
|                 |                |           | •••       | •••                            |  |
| Engineering     |                |           |           | Hexadecimal: 0x2000,           |  |
| Engineering     |                | 0.00      | a .       | Decimal: (N-1) * 2.            |  |
| Quantity of     | 0x2000+(N-1)*2 | 0x03      | float     | For example, if N=48, the      |  |
| Channel N       |                |           |           | register address is 0x205E.    |  |
| AI Quality Code |                |           |           |                                |  |
| Quality Cada at |                |           |           | BIT0: 0 - Normal, 1 - HH alarm |  |
|                 | 0x2080         | 0x03      | short     | BIT1: 0 - Normal, 1 - HH alarm |  |
|                 |                |           |           | BIT2: 0 - Normal, 1 - L alarm  |  |

| Name                         | Register<br>Address | Function<br>Code | Data<br>Type | Description                                                                              |
|------------------------------|---------------------|------------------|--------------|------------------------------------------------------------------------------------------|
|                              |                     |                  |              | BIT3: 0 - Normal, 1 - LL alarm                                                           |
|                              |                     |                  |              | BIT4: 0 - Normal,                                                                        |
|                              |                     |                  |              | 1 - Disconnection                                                                        |
|                              |                     |                  |              | BIT5: 0 - Normal,                                                                        |
|                              |                     |                  |              | 1 - Lower- limit alarm                                                                   |
|                              |                     |                  |              | BIT6: 0 - Normal,                                                                        |
|                              |                     |                  |              | 1 - Upper -limit alarm                                                                   |
| Quality Code of<br>Channel 2 | 0x2081              | 0x03             | short        |                                                                                          |
|                              | •••                 |                  | •••          | •••                                                                                      |
|                              |                     |                  |              | Hexadecimal: 0x2080 Decimal:                                                             |
| Quality Code of              | 0,2000 (NL 1)       | 0,02             | short        | N - 1                                                                                    |
| Channel N                    | 0x2060+(IN-1)       | 0x03             |              | Example: N = 48, Register                                                                |
|                              |                     |                  |              | address = 0x20AF                                                                         |
|                              | Real-t              | ime Value        | e of Flow (  | Channel                                                                                  |
| Flow Value of<br>Channel 1   | 0x2100              | 0x03             | float        | Flow rate real-time value                                                                |
| Flow Value of<br>Channel 2   | 0x2102              | 0x03             | float        | Flow rate real-time value                                                                |
|                              |                     |                  | •••          |                                                                                          |
| Flow Value of<br>Channel N   | 0x2100+(N-1)*2      | 0x03             | float        | Hexadecimal: 0x2100 Decimal:<br>(N - 1) * 2 Example: N = 8,<br>Register address = 0x210E |
|                              | Stat                | e Value c        | of Flow Ch   | annel                                                                                    |
|                              |                     |                  |              | BIT0: 0 - Normal, 1 - HH alarm                                                           |
| State of Flow                | 0,2450              | 0,000            | short        | BITT: U - Normal, T - HH alarm                                                           |
| Channel 1                    | UX2150              | 0x03             |              | BIT2: 0 Normal 1 L alarm                                                                 |
|                              |                     |                  |              | BIT4: 0 - Normal                                                                         |

| Namo            | Register           | Function | Data        | Description               |
|-----------------|--------------------|----------|-------------|---------------------------|
| Iname           | Address            | Code     | Туре        | Description               |
|                 |                    |          |             | 1 - Disconnection         |
|                 |                    |          |             | BIT5: 0 - Normal,         |
|                 |                    |          |             | 1 - Lower- limit alarm    |
|                 |                    |          |             | BIT6: 0 - Normal,         |
|                 |                    |          |             | 1 - Upper -limit alarm    |
| State of Flow   | 0.0454             | 0.02     | a la a ut   |                           |
| Channel 2       | 0x2151             | 0x03     | snort       |                           |
|                 | •••                |          | •••         | •••                       |
|                 |                    |          |             | Hexadecimal: 0x2150       |
| State of Flow   | 0.2450.(1.4)       | 0.02     | a la a ut   | Decimal: N-1              |
| Channel N       | 0x2150+(N-1)       | 0x03     | snort       | Example: N=8, Register    |
|                 |                    |          |             | address = 0x2157          |
|                 | Integer Part of Fl | ow Chan  | nel Total a | accumulated Value         |
| Integer part of |                    |          |             |                           |
| flow channel 1  |                    |          |             |                           |
| total           | 0x22C0             | 0x03     | int         |                           |
| accumulated     |                    |          |             |                           |
| value           |                    |          |             |                           |
| Integer part of |                    |          |             |                           |
| flow channel 2  |                    |          |             |                           |
| total           | 0x22C2             | 0x03     | int         |                           |
| accumulated     |                    |          |             |                           |
| value           |                    |          |             |                           |
|                 |                    |          | •••         | •••                       |
| Integer part of |                    |          |             |                           |
| flow channel n  |                    |          |             |                           |
| total           | 0x22C0+(N-1)*2     | 0x03     | float       | Decimal. (N-1) Z          |
| accumulated     |                    |          |             | Example: $N=0$ , Register |
| value           |                    |          |             | address = UX220E          |

| Name                                                   | Register       | Function | Data     | Description                                                                           |  |
|--------------------------------------------------------|----------------|----------|----------|---------------------------------------------------------------------------------------|--|
|                                                        | Accumulated    | Value of | Flow Cha | nnel Over Time                                                                        |  |
| Accumulated<br>Value of Flow<br>Channel 1<br>Over Time | 0x2310         | 0x03     | float    |                                                                                       |  |
| Accumulated<br>Value of Flow<br>Channel 2<br>Over Time | 0x2312         | 0x03     | float    |                                                                                       |  |
|                                                        |                |          |          |                                                                                       |  |
| Accumulated<br>Value of Flow<br>Channel N<br>Over Time | 0x2310+(N-1)*2 | 0x03     | float    | Hexadecimal: 0x2310<br>Decimal: (N-1) *2<br>Example: N=8, Register<br>address =0x231E |  |
| Daily Accumulated Value of Flow Channel                |                |          |          |                                                                                       |  |
| Daily<br>accumulated<br>Value of Flow<br>Channel 1     | 0x2360         | 0x03     | float    |                                                                                       |  |
| Daily<br>accumulated<br>Value of Flow<br>Channel 2     | 0x2362         | 0x03     | float    |                                                                                       |  |
| •••                                                    | •••            |          |          | •••                                                                                   |  |
| Daily<br>accumulated<br>Value of Flow<br>Channel N     | 0x2360+(N-1)*2 | 0x03     | float    | Hexadecimal: 0x2360<br>Decimal: (N-1) *2<br>Example: N=8, Register<br>address =0x236E |  |

| Name                                                 | Register       | Function | Data  | Description                                                                           |  |  |
|------------------------------------------------------|----------------|----------|-------|---------------------------------------------------------------------------------------|--|--|
| Name                                                 | Address        | Code     | Туре  | Description                                                                           |  |  |
| Monthly Accumulated Value of Flow Channel            |                |          |       |                                                                                       |  |  |
| Monthly accumulated                                  | 0x23B0         | 0x03     | float |                                                                                       |  |  |
| Value of Flow<br>Channel 1                           |                |          |       |                                                                                       |  |  |
| Monthly<br>accumulated<br>Value of Flow              | 0x23B2         | 0x03     | float |                                                                                       |  |  |
| Channel 2                                            |                |          |       |                                                                                       |  |  |
|                                                      | •••            |          | •••   | •••                                                                                   |  |  |
| Monthly<br>accumulated<br>Value of Flow<br>Channel N | 0x23B0+(N-1)*2 | 0x03     | float | Hexadecimal: 0x23B0<br>Decimal: (N-1) *2<br>Example: N=8, Register<br>address =0x23BE |  |  |
| Real-Time Value of Calculation Channel               |                |          |       |                                                                                       |  |  |
| Real-Time<br>Value of<br>Calculation<br>Channel 1    | 0x2410         | 0x03     | float |                                                                                       |  |  |
| Real-Time<br>Value of<br>Calculation<br>Channel 2    | 0x2412         | 0x03     | float |                                                                                       |  |  |
|                                                      |                |          | •••   |                                                                                       |  |  |
| Real-Time<br>Value of<br>Calculation<br>Channel N    | 0x2410+(N-1)*2 | 0x03     | float | Hexadecimal: 0x2410<br>Decimal: (N-1) *2<br>Example: N=8, Register<br>address =0x241E |  |  |

| Name            | Register         | Function  | Data      | Description            |
|-----------------|------------------|-----------|-----------|------------------------|
| Er              | Address          |           | I ype     | Acaccumulated Value    |
| Fractional Part |                  |           |           |                        |
| of Flow         |                  |           |           |                        |
| Channel 1       |                  |           |           |                        |
| Total           | 0x2440           | 0x03      | float     |                        |
| Accumulated     |                  |           |           |                        |
| Value           |                  |           |           |                        |
| Fractional Part |                  |           |           |                        |
| of Flow         |                  |           |           |                        |
| Channel 2       | 0.0140           |           |           |                        |
| Total           | 0x2442           | 0x03      | float     |                        |
| Accumulated     |                  |           |           |                        |
| Value           |                  |           |           |                        |
|                 |                  |           |           | •••                    |
| Fractional Part |                  |           |           |                        |
| of Flow         |                  |           |           | Hexadecimal: 0x2440    |
| Channel N       | 0,2440, (NL 4)*2 | 0,02      | floot     | Decimal: (N-1) *2      |
| Total           | 0x2440+(N-1)2    | 0x03      | noat      | Example: N=8, Register |
| Accumulated     |                  |           |           | address =0x244E        |
| Value           |                  |           |           |                        |
| Tota            | al Accumulated V | alue of F | low Chanı | nel (Double-Precision) |
| Total           | 0x2470           |           |           |                        |
| Accumulated     |                  |           |           |                        |
| Value of Flow   |                  | 0v03      | double    |                        |
| Channel 1       |                  | 0.000     | double    |                        |
| (Double-Precisi |                  |           |           |                        |
| on)             |                  |           |           |                        |
| Total           | 0x2474           | 0v03      | double    |                        |
| Accumulated     |                  | 0,03      | double    |                        |

| Name                          | Register        | Function | Data    | Description            |  |
|-------------------------------|-----------------|----------|---------|------------------------|--|
| Iname                         | Address         | Code     | Туре    | Description            |  |
| Value of Flow                 |                 |          |         |                        |  |
| Channel 2                     |                 |          |         |                        |  |
| (Double-Precisi               |                 |          |         |                        |  |
| on)                           |                 |          |         |                        |  |
|                               | •••             |          |         | •••                    |  |
| Total                         |                 |          |         |                        |  |
| Accumulated                   |                 |          |         | Hexadecimal: 0x2470    |  |
| Value of Flow                 | 0-0470-(014)*4  | 000      |         | Decimal: (N-1) *4      |  |
| Channel N                     | UX2470+(N-1)*4  | 0x03     | aouble  | Example: N=8, Register |  |
| (Double-Precisi               |                 |          |         | address =0x248C        |  |
| on)                           |                 |          |         |                        |  |
| AO Engineering Quantity Value |                 |          |         |                        |  |
| Engineering                   | 0x24B0          |          |         |                        |  |
| Quantity of AO                |                 | 0x03     | float   |                        |  |
| Channel 1                     |                 |          |         |                        |  |
| Engineering                   | 0x24B2          |          |         |                        |  |
| Quantity of AO                |                 | 0x03     | float   |                        |  |
| Channel 2                     |                 |          |         |                        |  |
| •••                           | •••             |          | •••     | •••                    |  |
|                               |                 |          |         | Hexadecimal: 0x24B0    |  |
| Engineering                   | 0.2400.(N 4)*2  | 0.02     | fleat   | Decimal: (N-1) *2      |  |
| Quantity of AO                | UX24B0+(IN-T)*2 | 0x03     | noat    | Example: N=6, Register |  |
| Channel N                     |                 |          |         | address =0x24BA        |  |
| DO Output State Value         |                 |          |         |                        |  |
|                               |                 |          |         | DO Relay Value         |  |
| DO Channel 1                  | 0x24E0          | 0x01     | Boolean | 0: Open                |  |
| State                         |                 |          |         | 1: Closed              |  |
| DO Channel 2                  | 0x24F1          | 0x01     | Boolean |                        |  |
| State                         |                 |          | Looioun |                        |  |

| Namo                      | Register        | Function                                                                                       | Data        | Description                       |  |  |
|---------------------------|-----------------|------------------------------------------------------------------------------------------------|-------------|-----------------------------------|--|--|
| Iname                     | Address         | Code                                                                                           | Туре        | Description                       |  |  |
| •••                       | •••             | •••                                                                                            | •••         | •••                               |  |  |
|                           |                 |                                                                                                |             | Hexadecimal: 0x24E0               |  |  |
| DO Channel N              |                 | 0.01                                                                                           | Pooloon     | Decimal: N-1                      |  |  |
| State                     | 0x24E0+(N-1)    | 0x01                                                                                           | Boolean     | Example: N=22, Register           |  |  |
|                           |                 | Frequency Ox03 Ox03 Ox03 Cx03 Cx03 Cx03 Cx03 Cx03 Cx03 Cx04 Cx04 Cx04 Cx04 Cx04 Cx04 Cx04 Cx04 |             | address =0x24F5                   |  |  |
|                           | F               | requency                                                                                       | / Input Val | lue                               |  |  |
| Input Value of            |                 |                                                                                                |             | FI frequency input value,         |  |  |
| Frequency                 | 0x2510          | 0x03                                                                                           | float       | number of pulses detected per     |  |  |
| Channel 1                 |                 |                                                                                                |             | second. Unit: Hz                  |  |  |
| Input Value of            |                 |                                                                                                |             |                                   |  |  |
| Frequency                 | 0x2512          | 0x03                                                                                           | float       |                                   |  |  |
| Channel 2                 |                 |                                                                                                |             |                                   |  |  |
| •••                       | •••             | •••                                                                                            | •••         | •••                               |  |  |
| Innut Value of            |                 |                                                                                                |             | Hexadecimal: 0x2510               |  |  |
| Froquency                 | 0v2510±/N 1)*2  | <br>2 0x03                                                                                     | float       | Decimal: (N-1) *2                 |  |  |
| Channel N                 | 0,2310+(11-1) 2 | 0x03                                                                                           | noat        | Example: N=6, Register            |  |  |
| Channel N                 |                 | 0x03<br><br>0x03<br>                                                                           |             | address =0x251A                   |  |  |
| State Value of FI Channel |                 |                                                                                                |             |                                   |  |  |
|                           |                 |                                                                                                |             | The State of bits 0-6 in the      |  |  |
|                           |                 |                                                                                                |             | register value is as follows:     |  |  |
|                           |                 |                                                                                                |             | BIT0: 0 - Normal, 1 - High-high   |  |  |
|                           |                 |                                                                                                |             | alarm                             |  |  |
| State Value of            |                 |                                                                                                |             | BIT1: 0 - Normal, 1 - High alarm  |  |  |
| El Channol 1              | 0x2530          | 0x03                                                                                           | short       | BIT2: 0 - Normal, 1 - Low alarm   |  |  |
| FI Channel T              |                 |                                                                                                |             | BIT3: 0 - Normal, 1 - Low-low     |  |  |
|                           |                 |                                                                                                |             | alarm                             |  |  |
|                           |                 |                                                                                                |             | BIT4: 0 - Normal, 1 -             |  |  |
|                           |                 |                                                                                                |             | Disconnection                     |  |  |
|                           |                 |                                                                                                |             | BIT5: 0 - Normal, 1 – Lower-limit |  |  |

| Nomo           | Register      | Function | Data  | Description                       |
|----------------|---------------|----------|-------|-----------------------------------|
| Name           | Address       | Code     | Туре  | Description                       |
|                |               |          |       | alarm                             |
|                |               |          |       | BIT6: 0 - Normal, 1 – Upper-limit |
|                |               |          |       | alarm                             |
| State Value of | 0x2521        | 0,02     | abort |                                   |
| FI Channel 2   | 0.2551        | 0x03     | SHOL  |                                   |
|                | •••           |          | •••   | •••                               |
|                |               |          |       | Hexadecimal: 0x2530               |
| State Value of | 0.2520 (NL 1) | 0,02     | abort | Decimal: N-1                      |
| FI Channel N   | 0x2530+(N-T)  | 0x03     | snort | Example: N=6, Register            |
|                |               |          |       | address =0x2535                   |

# 8.3 Communication example

#### 8.3.1 485 Communication

Example: Reading the engineering quantity of channel 1

Transmit data:

01 03 20 00 00 02 CF CB

Description:

01: Instrument address (configurable)

03: Modbus command 03

20 00: Register address 0x2000

00 02: Number of register 2

CF CB: CRC check

Return data:

01 03 04 00 00 3F 80 EA 63

Description:

01: Instrument address

03: Modbus command for data retrieval

04: Four bytes of returned data

00 00 3F 80: Floating-point number (F 1-0-3-2, configurable), representing 1.00

EA 63: CRC check
## 8.3.2 Ethernet Communication

Modbus TCP operates on a TCP/IP network. For Modbus based on TCP/IP, the additional address field uses a 7-byte MBAP (Modbus Application Protocol) header. The Modbus frame itself does not have a data validation field, and the accuracy of the transmitted data is ensured using the TCP/IP and link layer (Ethernet) validation mechanisms. Consequently, the ADU (Application Data Unit) frame format for Modbus TCP is as follows:

| MBAP header | Function code | Command data          |  |
|-------------|---------------|-----------------------|--|
| (7 bits)    | (1 bit)       | ( <b>0~252 bits</b> ) |  |

Example: Reading the engineering quantity of channel 1

Transmit data: 00 00 00 00 00 06 01 03 20 00 00 02

Description:

00 00 00 00 00 06: MBAP header

- 01: Instrument address
- 03: Modbus Function Code 03

20 00: Register address 0x2000

00 02: Number of register 2

## Return data:

00 00 00 00 00 07 01 03 04 00 00 42 BE

Description: 00 00 00 00 00 07: MBAP Prefix

01: Instrument address

- 03: Modbus function code 03
- 04: Four bytes of returned data
- 00 00 42 BE: Floating-point number (F 1-0-3-2, configurable) representing 95.00

## Appendix : Calculation of flow coefficient K

Case 1: Orifice (no extraction of a root for differential pressure), measure the flow of oxygen in Nm3/h.

| Process data:            | Design          | Max             | Norm            | Min             | Unit  |
|--------------------------|-----------------|-----------------|-----------------|-----------------|-------|
| absolute<br>pressure     | 950.000         |                 |                 |                 | kPa   |
| temperature              | 20.0            |                 |                 |                 | °C    |
| Flow                     | 40000.00<br>000 | 36000.000<br>00 | 21500.000<br>00 | 10800.00<br>000 | Nm3/h |
| expansion<br>coefficient | 0.9994          | 1.0000          | 0.9998          | 0.9995          | -     |
| reynolds                 | 278E+04         | 25,009E+0<br>2  | 14,936E+0<br>2  | 75,026E+<br>01  | -     |
| fluid velocity           | 12.3963         | 11.1567         | 6.6630          | 3.3470          | m/s   |
| pressure loss            | 0.1066          | 0.0863          | 0.0308          | 0.0078          | kPa   |
| differential pressure    | 1.8400          | 1.4901          | 0.5312          | 0.1340          | kPa   |

Table 35 Calculation sheet

Obtain the following information based on the calculation sheet:

| parameter                    | Value        |
|------------------------------|--------------|
| Design pressure              | 0.95MPa      |
| Design temperature           | <b>20</b> °C |
| Design flow                  | 40000Nm3/h   |
| Design differential pressure | 1.84kPa      |

Calculation method:

The oxygen density under standard conditions and design temperature pressure are calculated.

According to the ideal state equation:

$$PV = (mRT / M) = nRT$$
$$PV = mRT / M$$
$$PM / RT = m / V = \rho$$
$$\rho = PM / RT$$

The density under standard conditions is 1.429Kg/m3.

The density under design temperature pressure is 12.485Kg/m3. Calculate according to the formula  $Q = K * \sqrt{\Delta P} * \rho$ , which is substituted by

design parameters.

$$40000*1.429 = K*\sqrt{1.84*12.485}$$

K=11926.1

Note:

Since the designed flow unit is Nm3/h, first, convert the designed flow unit into standard unit. The flow unit obtained at this time is kg/h. If you want to acquire t/h, you need to reduce K by 1000 times to 11.9261. If you want to acquire Nm3/h, you need to use K to divide by the density under standard conditions 1.429 to obtain 8345.7.